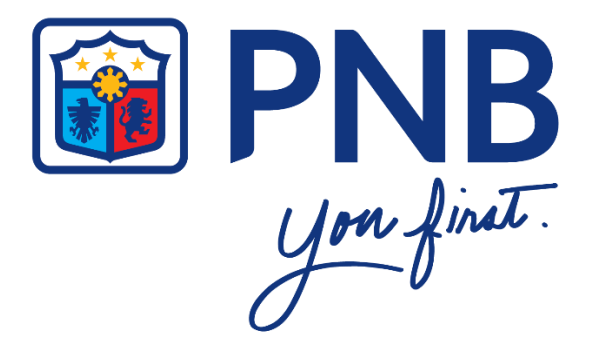

## PNB INTERNET BANKING

## **USER GUIDE**

for

## PNB CREDIT CARDHOLDERS

Version 1. September 2019

## **CONTENTS:**

| 1           | APPLY FOR A PNB CREDIT CARDPage 3                                                                                                    |
|-------------|----------------------------------------------------------------------------------------------------|
|             | 1.1 New Application                                                                                                    |
|             | 1.1.1 Pre-Login (for new customers with no existing account on PNB Internet Banking)Page 3                                                                                                    |
|             | 1.1.2 Post-Login (for customers with existing CASA account on PNB Internet Banking)Page 13                                                                                                    |
|             | 1.2 Additional Credit Card (for customers with existing Credit Card account on PNB Internet BankingPage 22                                                                                                    |
|             | 1.3 Save ApplicationPage 26                                                                                                    |
|             | 1.4 Continue ApplicationPage 28                                                                                                    |
|             | 1.5 Application Status InquiryPage 30                                                                                                    |
|             |                                                                                                    |
| 2           | SIGN UP TO PNB INTERNET BANKINGPage 32                                                                                                    |
|             | 2.1 First time to sign up on PNB Internet BankingPage 32                                                                                                    |
|             | 2.1.1 Sign up using PNB Credit CardPage 32                                                                                                    |
|             |                                                                                                    |
|             |                                                                                                    |
|             | 2.2 With existing PNB Deposit Account on PNB Internet BankingPage 36                                                                                                    |
|             | 2.2 With existing PNB Deposit Account on PNB Internet BankingPage 36         2.2.1 Add PNB Credit CardPage 36                                                                                                    |
|             | 2.2 With existing PNB Deposit Account on PNB Internet BankingPage 36         2.2.1 Add PNB Credit CardPage 36                                                                                                    |
| 3           | 2.2 With existing PNB Deposit Account on PNB Internet BankingPage 36<br>2.2.1 Add PNB Credit CardPage 36<br>LOG IN                                                                                                    |
| 3           | 2.2 With existing PNB Deposit Account on PNB Internet BankingPage 36         2.2.1 Add PNB Credit CardPage 36         LOG IN                                                                                                    |
| 3           | 2.2 With existing PNB Deposit Account on PNB Internet Banking.       Page 36         2.2.1 Add PNB Credit Card.       Page 36         LOG IN.       Page 40         ACCOUNTS INQUIRY.       Page 42                                                                                                    |
| 3<br>4      | 2.2 With existing PNB Deposit Account on PNB Internet Banking.       Page 36         2.2.1 Add PNB Credit Card.       Page 36         LOG IN.       Page 40         ACCOUNTS INQUIRY.       Page 42                                                                                                    |
| 3<br>4<br>5 | 2.2 With existing PNB Deposit Account on PNB Internet Banking.       Page 36         2.2.1 Add PNB Credit Card.       Page 36         LOG IN.       Page 40         ACCOUNTS INQUIRY.       Page 42         BILLS PAYMENT.       Page 46         5.1 Dec DND On dit Ondersita DND Deposit Account       Page 46                                                                           |
| 3<br>4<br>5 | 2.2 With existing PNB Deposit Account on PNB Internet Banking.       Page 36         2.2.1 Add PNB Credit Card.       Page 36         LOG IN.       Page 40         ACCOUNTS INQUIRY.       Page 42         BILLS PAYMENT.       Page 46         5.1 Pay PNB Credit Card using PNB Deposit Account       Page 46         5.2 Page INB Credit Card using PNB Deposit Account       Page 46 |
| 3<br>4<br>5 | 2.2 With existing PNB Deposit Account on PNB Internet Banking.      Page 36         2.2.1 Add PNB Credit Card.      Page 36         LOG IN.      Page 40         ACCOUNTS INQUIRY.      Page 42         BILLS PAYMENT.      Page 46         5.1 Pay PNB Credit Card using PNB Deposit Account      Page 46         5.2 Pay Utility Bills using PNB Credit Card.      Page 51              |
| 3<br>4<br>5 | 2.2 With existing PNB Deposit Account on PNB Internet Banking.       Page 36         2.2.1 Add PNB Credit Card.       Page 36         LOG IN.       Page 40         ACCOUNTS INQUIRY.       Page 42         BILLS PAYMENT.       Page 46         5.1 Pay PNB Credit Card using PNB Deposit Account       Page 46         5.2 Pay Utility Bills using PNB Credit Card.       Page 51       |

## 1 APPLY FOR A PNB CREDIT CARD

#### 1.1 New Application

# 1.1.1 Pre-Login (for new customers with no existing account on PNB Internet Banking)

Step 1 Go to the PNB Cards page at <u>www.pnbcards.com.ph</u> and click the "Apply online for a PNB Credit Card" button to start your application.

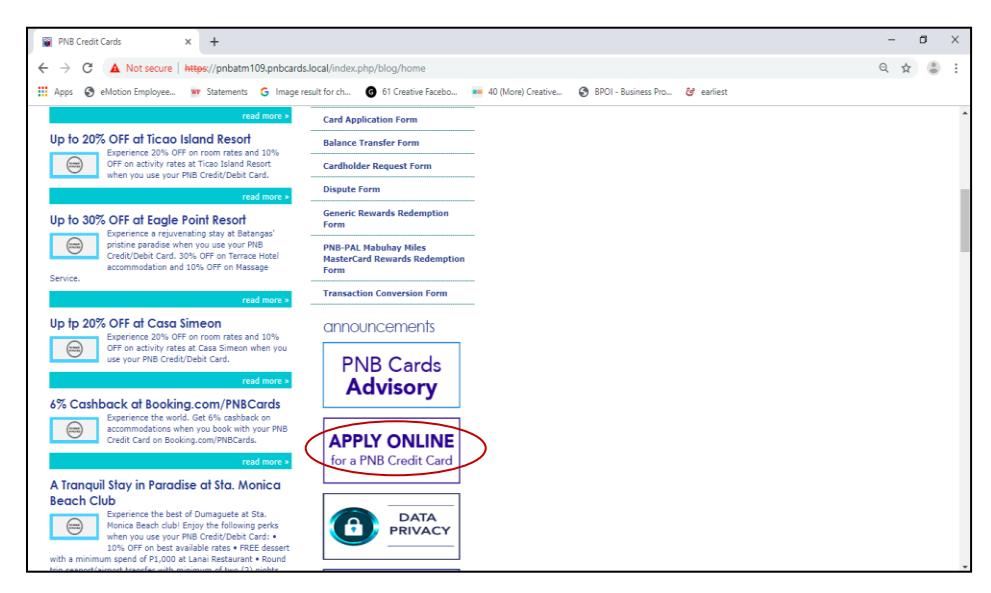

Step 2 Tick the box beside "I am not a robot". Follow the instructions provided and click the "Verify" button to proceed with your application.

| PNB Internet Banking                                          | Select all images with cars | Contact Us | About Us   | FAQs     |
|---------------------------------------------------------------|-----------------------------|------------|------------|----------|
| Credit Card Application                                       |                             |            |            |          |
|                                                               |                             |            |            |          |
|                                                               |                             |            |            |          |
|                                                               |                             |            |            |          |
| New Credit Card Application                                   |                             |            |            |          |
| Continue Credit Card Application                              |                             |            |            |          |
| Credit Card Application Status Inquiry                        |                             | 24         |            |          |
|                                                               | C A 0                       | VERIFY     |            |          |
|                                                               |                             |            |            |          |
|                                                               |                             |            |            |          |
| Philippine National Bank, All rights reserved. Copyright 2017 |                             |            | Terms & Co | nditions |

| PNB Internet Banking                   | Contact Us About Us FAQs |
|----------------------------------------|--------------------------|
| Credit Card Application                |                          |
| New Credit Card Application            |                          |
| Continue Credit Card Application       |                          |
| Credit Card Application Status Inquiry |                          |
|                                        |                          |
|                                        |                          |
|                                        |                          |

**Step 4** Select the card of your choice and click **APPLY NOW**.

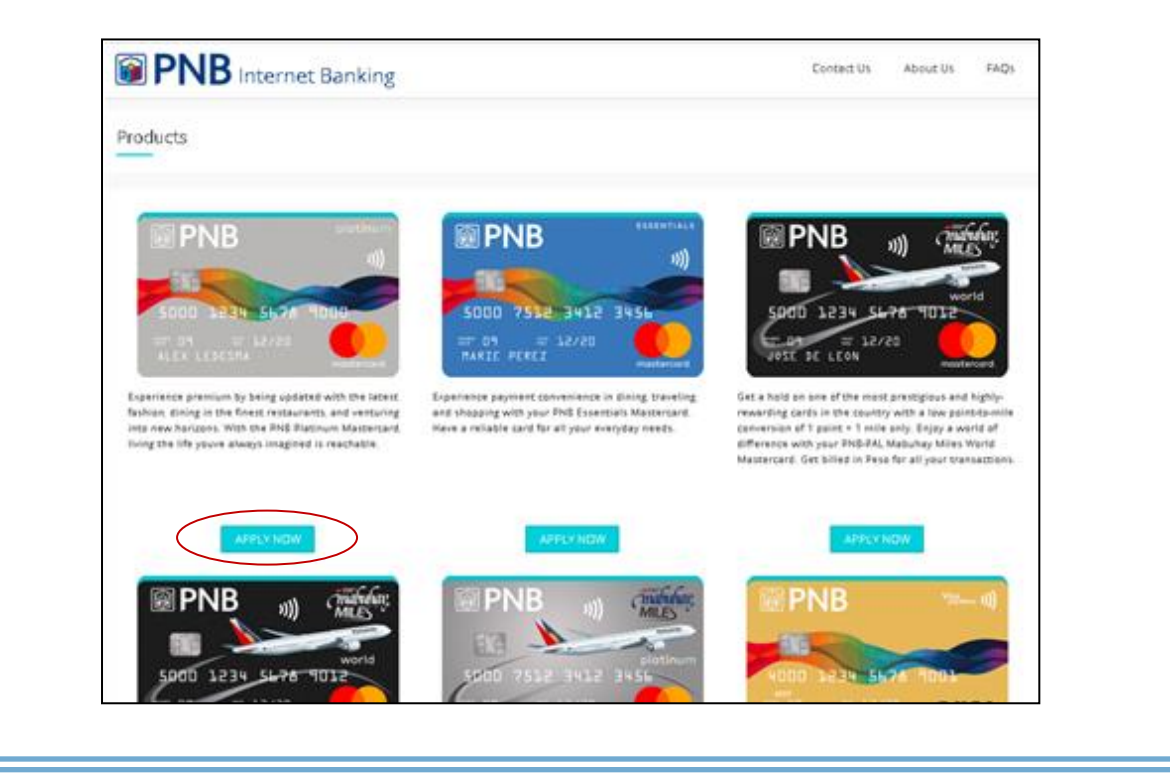

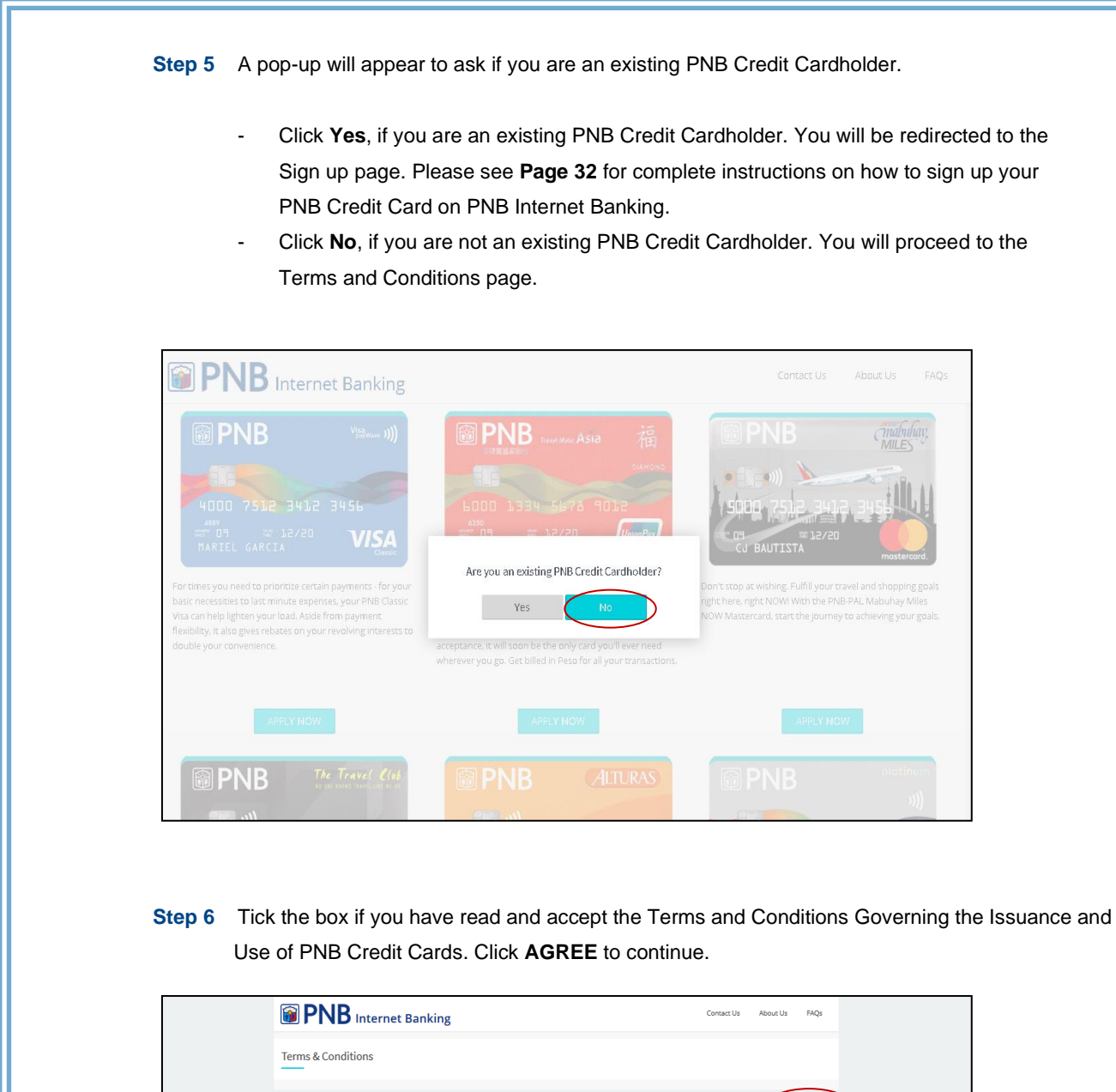

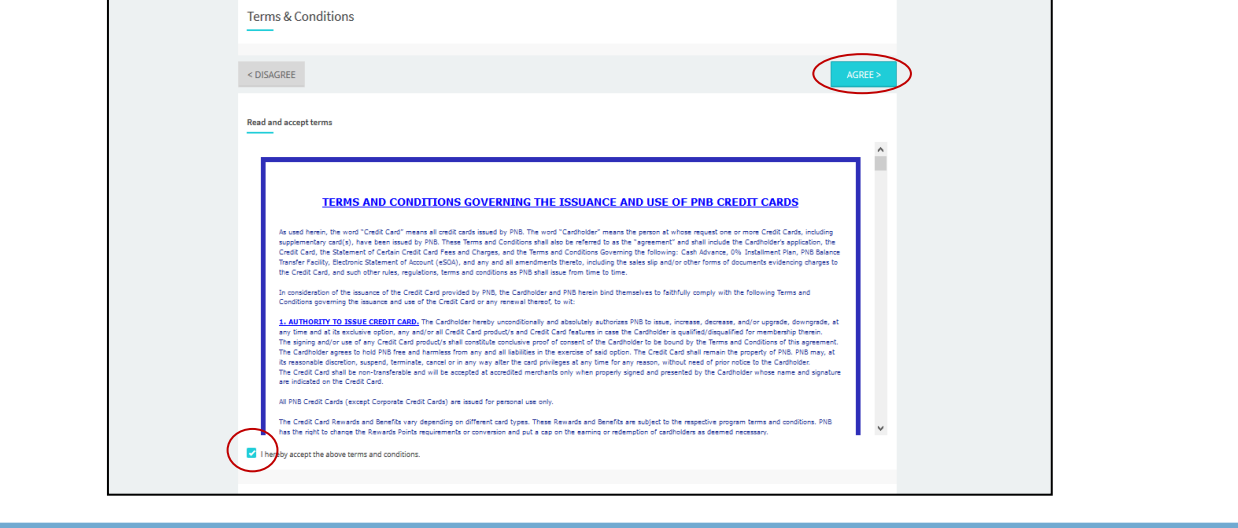

**Step 7** Fill out the online application form by providing the necessary information.

#### Part I. Personal Information

| B PNB Internet Banking    |                            | Contact Us | About Us | FAQs |
|---------------------------|----------------------------|------------|----------|------|
| Personal Information      |                            |            |          |      |
|                           |                            |            |          |      |
| First Name                | Enter                      |            |          |      |
| Middle Name               | Enter                      |            |          |      |
| Last Name                 | Enter                      |            |          |      |
| Suffix                    | Enter                      |            |          |      |
| Date of Birth             | 15 May 1998                |            |          |      |
| Country of Citizenship    | Please select your country |            |          | ~    |
| TIN/SSS/GSIS/IIMID/Others | Diagon selective ID        |            |          | -    |

| PNB Internet Banking                                                                             | Contact Us | About Us | FAQs |
|--------------------------------------------------------------------------------------------------|------------|----------|------|
| • • • • • • •                                                                                    |            |          |      |
| Country of Citizenship                                                                           |            |          | Y.   |
| ACR/ICR No.                                                                                      |            |          |      |
| TIN/ SSS/ GSIS/ UMID/ Others                                                                     |            |          | V    |
| ID Number                                                                                        |            |          |      |
| Mobile Number                                                                                    |            |          |      |
| Email Address                                                                                    |            |          |      |
| NOTE. Your monthly Statement of Account (SOA) will be delivered via the indicated email address. |            |          |      |
| SAVE FOR LATER CONTINUE                                                                          |            |          |      |

Note: If you wish to continue your application later, you may save it by clicking the **Save for Later** button. Please see **Page 26** for complete instructions on how to save your application.

| BINB Internet Ban                                                                                                    | king                                                                                   | Contact Us        | About Us F           | AQ1     |
|----------------------------------------------------------------------------------------------------|----------------------------------------------------------------------------------------|-------------------|----------------------|---------|
| Personal Information                                                                                                    |                                                                                        |                   |                      |         |
| < Back                                                                                                    | •••••                                                                                  |                   |                      |         |
| Sex                                                                                                    |                                                                                        |                   | v                    |         |
| Country of Birth                                                                                                    |                                                                                        |                   | v                    |         |
| City of Birth                                                                                                    |                                                                                        |                   |                      |         |
| Education                                                                                                    |                                                                                        |                   | ~                    |         |
| Mother's Maiden Name                                                                                                    |                                                                                        |                   |                      |         |
| Civil Status                                                                                                    |                                                                                        |                   | $\nabla$             |         |
| Part II. Contact Info                                                                                                    |                                                                                        |                   |                      |         |
| Part II. Contact Info<br>your permanent addr<br>o you will not be aske                                                                                                    | ormation<br>ess is the same as your present ad<br>d to re-enter the same information.  | dress, tick the b | ox below             | v the 2 |
| Part II. Contact Info<br>your permanent addr<br>o you will not be aske                                                                                                    | bormation<br>ess is the same as your present ad<br>d to re-enter the same information. | dress, tick the b | OX below             | r the 2 |
| Part II. Contact Info<br>your permanent addr<br>o you will not be aske<br>will not be aske                                                                                                    | ess is the same as your present ad<br>d to re-enter the same information.              | dress, tick the b | ox below             | r the 2 |
| Part II. Contact Info<br>your permanent addr<br>o you will not be aske<br>internet Back<br>Present Residence Address<br>Bldg./ Unit/ House No.                                                               | ess is the same as your present ad<br>d to re-enter the same information.              | dress, tick the b | OX below<br>About Us | r the Z |
| Part II. Contact Info<br>your permanent addr<br>o you will not be aske                                                                                                    | ess is the same as your present ad<br>d to re-enter the same information.              | dress, tick the b | OX below             | r the Z |
| Part II. Contact Info<br>your permanent addr<br>o you will not be aske<br>PNB Internet Ba<br>Bldg,/ Unit/ House No.<br>Street Name<br>Barangay                                                               | ess is the same as your present ad<br>d to re-enter the same information.              | dress, tick the b | OX below             | r the Z |
| Part II. Contact Info<br>your permanent addr<br>o you will not be aske<br>PRESENTERESIDE Internet Ba<br>< Back<br>Present Residence Address<br>Bldg,/ Unit/ House No.<br>Street Name<br>Barangay<br>Province | ess is the same as your present ad<br>d to re-enter the same information.              | dress, tick the b | ox below<br>About Us | r the Z |

| art III. Financial Info | rmation                         |                     |      |
|-------------------------|---------------------------------|---------------------|------|
| PNB Internet Bankii     | ng                              | Contact Us About Us | FAQs |
| Financial Information   |                                 |                     |      |
| < Back                  |                                 |                     |      |
| Income Source           | Please select income source     |                     | ~    |
| Gross Annual Income     | PHP 0.00                        |                     |      |
| Employment Status       | Please select employment status |                     | T    |
| Employer/Business Name  | Enter                           |                     |      |
| Industry                | Please select industry          |                     | T    |
| Occupation              | Please select occupation        |                     | T    |
| Years of Employment     | Enter                           |                     |      |

| PNB Internet Banking                 |                        |           | Contact Us | About Us | FAQs |
|--------------------------------------|------------------------|-----------|------------|----------|------|
| < Back                               | • • •                  | • • • •   |            |          |      |
| Employer's / Business Contact Number | Area Code              | X00X X00X |            |          |      |
| Employer/ Business Address           |                        |           |            |          |      |
| Bldg./ Unit/ House No.               | Enter                  |           |            |          |      |
| Street Name                          | Enter                  |           |            |          |      |
| Barangay                             | Enter                  |           |            |          |      |
| Province                             | Please select province |           |            |          | •    |
| City                                 | Please select city     |           |            |          | •    |
| ZIP Code                             | Enter                  |           |            |          |      |

| <b>MNB</b> Internet Bank                                                                                                    | ing                                                                                           | conde os i na                                        | iout Us FAQs            |
|----------------------------------------------------------------------------------------------------|-----------------------------------------------------------------------------------------------|------------------------------------------------------|-------------------------|
| < Back                                                                                                    |                                                                                               |                                                      |                         |
| Blug, onit, nouse No.                                                                                                    | Enter                                                                                         |                                                      |                         |
| Street Name                                                                                                    | Enter                                                                                         |                                                      |                         |
| Barangay                                                                                                    | Enter                                                                                         |                                                      |                         |
| Province                                                                                                    | Please select province                                                                        |                                                      | T                       |
| City                                                                                                    | Please select city                                                                            |                                                      | V                       |
| ZIP Code                                                                                                    | Enter                                                                                         |                                                      |                         |
|                                                                                                    | SAVE FOR LATER CONTINUE                                                                       |                                                      |                         |
|                                                                                                    |                                                                                               |                                                      |                         |
| Hilppine National Bank. All rights reserved. Copyright 20<br>Sk the box if you have o<br>ovide the details that w                                                                                                    | redit card(s) from other local bank(s<br>rill be asked then click <b>Continue</b> to p        | s) and/or if you<br>proceed to the                   | are a PNB<br>next page. |
| Philippine National Bank. All rights reserved. Copyright 20<br>ck the box if you have o<br>rovide the details that w                                                                                                    | predit card(s) from other local bank(s<br>rill be asked then click <b>Continue</b> to p       | s) and/or if you<br>proceed to the                   | terms & Conditions      |
| Philippine National Bank. All rights reserved. Copyright 20<br>ck the box if you have o<br>rovide the details that w<br><b>PDE PNB Internet Banki</b><br>Financial Information                                                              | redit card(s) from other local bank(s<br>rill be asked then click <b>Continue</b> to p        | s) and/or if you<br>proceed to the                   | are a PNB<br>next page. |
| Philippine National Bank. All rights reserved. Copyright 20'<br>ck the box if you have of<br>rovide the details that w<br><b>PDE Internet Banki</b><br>Financial Information<br>< Back                                                      | predit card(s) from other local bank(s<br>rill be asked then click <b>Continue</b> to p       | s) and/or if you<br>proceed to the<br>Contact Us Abo | are a PNB<br>next page. |
| Philippine National Bank. All rights reserved. Copyright 20'<br>ck the box if you have of<br>rovide the details that w<br><b>PDNB Internet Banki</b><br>Financial Information<br>< Back                                                     | rredit card(s) from other local bank(s<br>rill be asked then click <b>Continue</b> to p       | s) and/or if you<br>proceed to the                   | are a PNB<br>next page. |
| Philippine National Bank. All rights reserved. Copyright 20'<br>cock the box if you have of<br>rovide the details that we<br>Philippine National Information<br>< Back<br>I have a non-PNB Credit Card                                      | redit card(s) from other local bank(s<br>vill be asked then click <b>Continue</b> to p        | s) and/or if you<br>proceed to the<br>Contact Us Abo | are a PNB<br>next page. |
| Philippine National Bank. All rights reserved. Copyright 20<br>ck the box if you have of<br>rovide the details that we<br>PDE Internet Banki<br>Financial Information<br>< Back<br>I have a non-PNB Credit Card<br>I am a PNB Depositor     | rredit card(s) from other local bank(s<br>rill be asked then click <b>Continue</b> to p       | s) and/or if you<br>proceed to the<br>Contact US Abo | are a PNB<br>next page. |
| Philippine National Bank. All rights reserved. Copyright 20<br>ck the box if you have of<br>rovide the details that we<br>PDNB Internet Bankki<br>Financial Information<br>< Back<br>I have a non-PNB Credit Card<br>I am a PNB Depositor   | redit card(s) from other local bank(s<br>rill be asked then click <b>Continue</b> to p<br>ng  | s) and/or if you<br>proceed to the<br>contact Us Abo | are a PNB<br>next page. |
| Philippine National Bank. All rights reserved. Copyright 20<br>Teck the box if you have of<br>rovide the details that we<br>PDED Internet Bankki<br>Financial Information<br>< Back<br>I have a non-PNB Credit Card<br>I am a PNB Depositor | predit card(s) from other local bank(s<br>rill be asked then click <b>Continue</b> to p<br>ng | 6) and/or if you<br>proceed to the<br>Contact Us Abo | are a PNB<br>next page. |
| Philippine National Bank. All rights reserved. Copyright 20'<br>ck the box if you have of<br>rovide the details that we<br>PDNB Internet Bankki<br>Financial Information<br>< Back<br>I have a non-PNB Credit Card<br>I am a PNB Depositor  | rredit card(s) from other local bank(s<br>rill be asked then click <b>Continue</b> to p<br>ng | s) and/or if you<br>proceed to the<br>Contact Us Abo | are a PNB<br>next page. |

| PNB Internet Banking                                                                                                    | Contact Us About Us FAQs                                                                                                    |
|----------------------------------------------------------------------------------------------------|----------------------------------------------------------------------------------------------------|
| ther information                                                                                                    |                                                                                                    |
|                                                                                                    | •                                                                                                    |
| - Udla                                                                                                    |                                                                                                    |
| Nonthly Statement Delivery Address                                                                                                    |                                                                                                    |
| Card Delivery Address                                                                                                    | Ÿ                                                                                                    |
| Tam a Mabuhay Miles Nember                                                                                                    |                                                                                                    |
|                                                                                                    | 7                                                                                                    |
| Shire For Brief                                                                                                    |                                                                                                    |
|                                                                                                    |                                                                                                    |
|                                                                                                    |                                                                                                    |
| <ul> <li>Prove National East. All rights reserved. Capyright 2017</li> <li>Prove Will be required to submit the following Government-issued ID</li> <li>Proof of Income</li> </ul>                                                                                                    | Terres & Canditions                                                                                                    |
| <ul> <li>Prove Nutree Test. At open reserved. Copyright 2017</li> <li>Proof of Income</li> <li>Selfie (A photo holding the submittee<br/>Click Choose File and upload a file cont<br/>After uploading the file, click continue to</li> </ul>                                                                                                    | Terres & Canditiens<br>ing documents:<br>d Government-issued ID)<br>aining the documents mentioned abov<br>proceed to the next page.                                                    |
| <ul> <li>Prove Nutriend East. At rights reserved. Caparity 2017</li> <li>Proof of Income</li> <li>Selfie (A photo holding the submittee Click Choose File and upload a file cont After uploading the file, click continue to Note: All documents should be in one (1)</li> </ul>                                                                                                    | ing documents:<br>d Government-issued ID)<br>aining the documents mentioned abov<br>proceed to the next page.<br>) file only and must be saved as PDF.                                  |
| <ul> <li>Prove Nutrient East. All rights reserved. Caparityt 2017</li> <li>Proof of Income <ul> <li>Selfie (A photo holding the submittee Click Choose File and upload a file contraction of the submittee Click Choose File and upload a file contraction of the submittee Click Choose File and upload a file contraction. Note: All documents should be in one (1).</li> </ul> </li> <li>With the proof of the submittee click continue to the submittee click choose File and upload a file contraction. Note: All documents should be in one (1).</li> </ul>                                                                                                    | Trees & Conditions<br>ing documents:<br>d Government-issued ID)<br>aining the documents mentioned above<br>proceed to the next page.<br>) file only and must be saved as PDF.           |
| <ul> <li>Property National East. All repts reserved. Copyright 2017</li> <li>Proof of lincome         <ul> <li>Government-issued ID</li> <li>Proof of lincome</li> <li>Selfie (A photo holding the submittee<br/>Click Choose File and upload a file cont<br/>After uploading the file, click continue to<br/>Note: All documents should be in one (1)</li> </ul> </li> <li>With Comparison of Required Documents</li> </ul>                                                                                                    | ing documents:<br>d Government-issued ID)<br>aining the documents mentioned abov<br>proceed to the next page.<br>) file only and must be saved as PDF.                                  |
| Property National East. At repts reserved. Copyright 2017 ep 8 You will be required to submit the follows: <ul> <li>Government-issued ID</li> <li>Proof of Income</li> <li>Selfie (A photo holding the submittee</li> <li>Click Choose File and upload a file contraction of the ruploading the file, click continue to</li> <li>Note: All documents should be in one (1)</li> </ul> image: DNB Internet Banking Submission of Required Documents                                                                                                    | Trees & Conditions ing documents: d Government-issued ID) aining the documents mentioned above proceed to the next page. ) file only and must be saved as PDF. Contact Us About US FAQS |
| Nergene Nerticeal East. At rights reserved. Caparight 2017 <b>ep 8</b> You will be required to submit the following in Government-issued ID <ul> <li>Proof of Income</li> <li>Selfie (A photo holding the submittee</li> <li>Click <b>Choose File</b> and upload a file contraction of the submittee</li> <li>Click <b>Choose File</b> and upload a file contraction of the submittee</li> <li>Click <b>Choose File</b> and upload a file contraction of the submittee</li> <li>Submission of Required Documents</li> <li>Submission of Required Documents</li> <li>Submission of Required Documents</li> <li>Versue submit one PDF file containing all documents listed below: <ul> <li>I. Overment ID (Driver's License, Passport, UMID or Tax Identification)</li> <li>Submit one PDF file containing all documents</li> </ul> </li> </ul> | Ing documents:<br>d Government-issued ID)<br>aining the documents mentioned above<br>proceed to the next page.<br>) file only and must be saved as PDF.<br>Context US About US FAQS     |

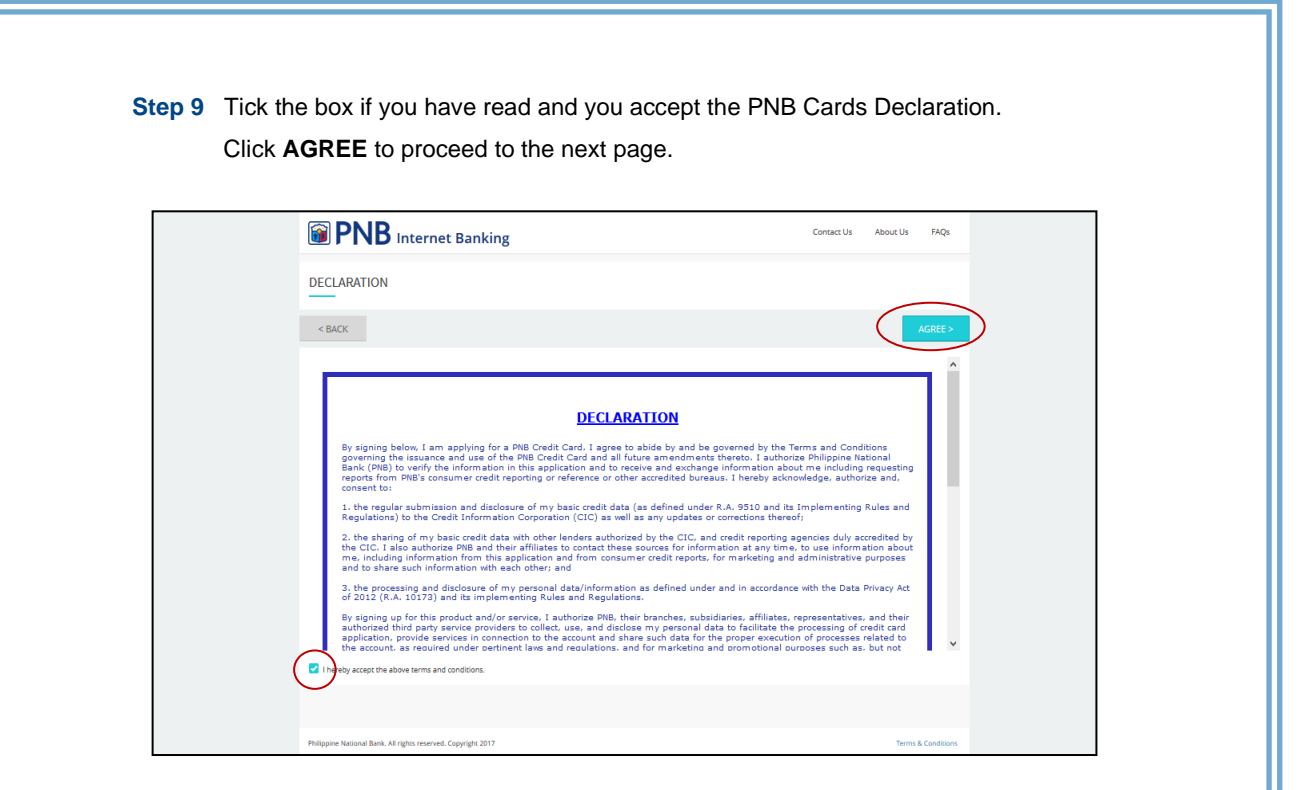

**Step 10** A confirmation page will be displayed once you finished your application.

| rioto, ricop and ricord rido rido rido bago. |
|----------------------------------------------|
|----------------------------------------------|

| D <b>FIND</b> Internet Ban                   | iking                   | contact of | 1000105 | 111025     |
|----------------------------------------------|-------------------------|------------|---------|------------|
| hank you for applying!                       |                         |            |         |            |
| Please see details of your application below |                         |            |         |            |
| Applicant Name                               | Scarlet O. Ilarde       |            |         |            |
| Card Type                                    | PNB Platinum Mastercard |            |         |            |
| Date Submitted                               | 15 May 2019             |            |         |            |
| Reference Number                             | 1905000474              |            |         |            |
|                                              | DONE                    |            |         |            |
|                                              | 2017                    |            | Terms   | Conditions |

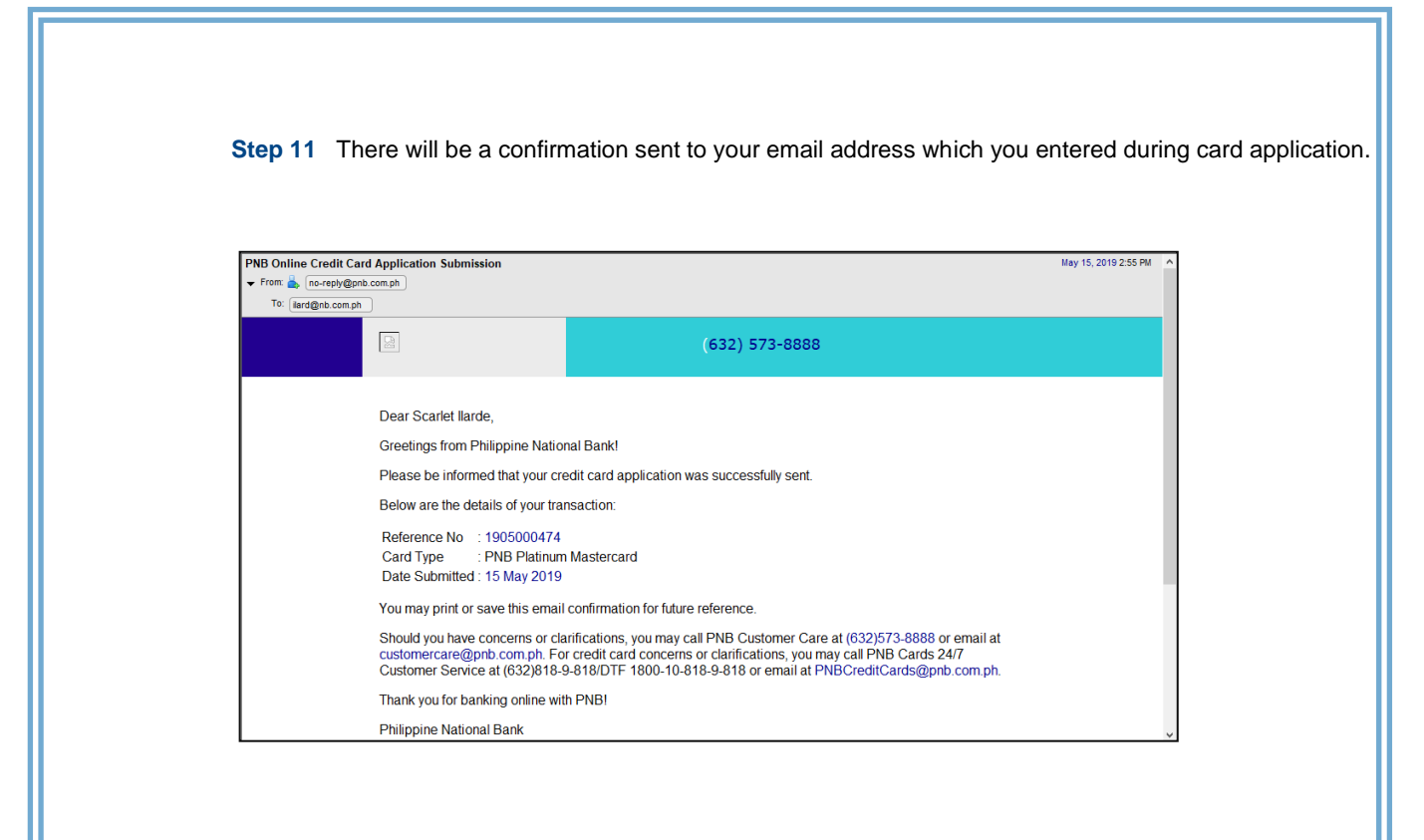

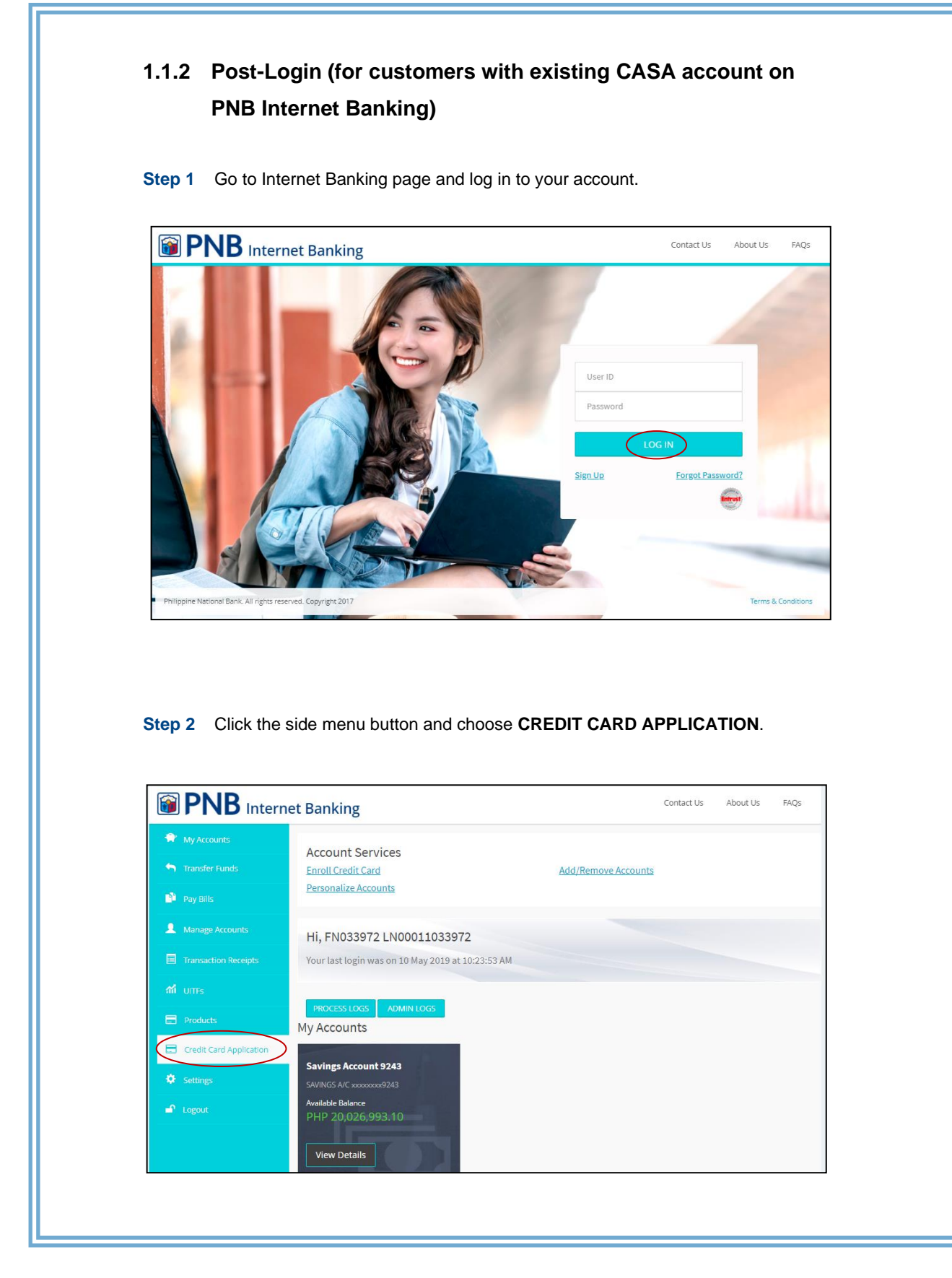

|                                                                                                    | et Banking                                                   | Contact Us About Us FAQs                                                                                                    |
|----------------------------------------------------------------------------------------------------|--------------------------------------------------------------|----------------------------------------------------------------------------------------------------|
| <ul> <li>My Accounts</li> <li>Transfer Funds</li> </ul>                                                                                                    | Credit Card Application                                      |                                                                                                    |
| Pay Bills                                                                                                    |                                                              |                                                                                                    |
| Amage Accounts                                                                                                    | Continue Credit Card Application                             |                                                                                                    |
| Transaction Receipts                                                                                                    | Credit Card Application Status Inquiry                       |                                                                                                    |
| Products                                                                                                    |                                                              |                                                                                                    |
| Credit Card Application                                                                                                    |                                                              |                                                                                                    |
| Settings     Logout                                                                                                    |                                                              |                                                                                                    |
|                                                                                                    | Dhilioning National Bank All rights researed. Convright 2017 | Terms & Conditions                                                                                                    |
| Step 4 Select t                                                                                                    | he card of your choice and click <b>APPLY</b>                | ' NOW.                                                                                                    |
| Step 4 Select t                                                                                                    | he card of your choice and click <b>APPLY</b>                | Y NOW.<br>Centert Us About Us FAQs                                                                                                    |
| Step 4 Select t                                                                                                    | he card of your choice and click <b>APPLY</b><br>net Banking | Y NOW.<br>Contect Us About Us FAQs                                                                                                    |
| Step 4 Select to<br>Step 4 Select to<br>Products<br>Second Second Secon | he card of your choice and click APPLY<br>net Banking        | NOW.<br>Context Us About US PAQs<br>Figure 2010 2010 2010<br>Example 2010 2010 2010<br>Example 2010 2010 2010<br>Example 2010 2010 2010<br>Example 2010 2010 2010<br>Example 2010 2010 2010<br>Example 2010 2010 2010<br>Example 2010 2010 2010<br>Example 2010 2010 2010<br>Example 2010 2010 2010<br>Example 2010 2010 2010<br>Example 2010 2010 2010<br>Example 2010 2010<br>Example 2010<br>Example 2010<br>Example 2010<br>Exampl |
| Step 4 Select to                                                                                                    | he card of your choice and click <b>APPLY</b><br>net Banking | Y NOW.<br>Tootert US About US PADS<br>Tootert US About US PADS<br>TO TOTE TO TOTE TO TO TO TOTE TO TOTE TO TOTE TO TOTE TO TOTE TO TOTE TO TOTE TO TOTE TO TOTE TO TOTE TO TOTE TO TOTE TO TOTE TO TOTE TO TOTE TO TOTE TO TO TOTE TO TO TOTE TO TOTE TO TOTE TO TOTE TO TO TOTE TO TOTE TO TOTE TO                                                                                                    |

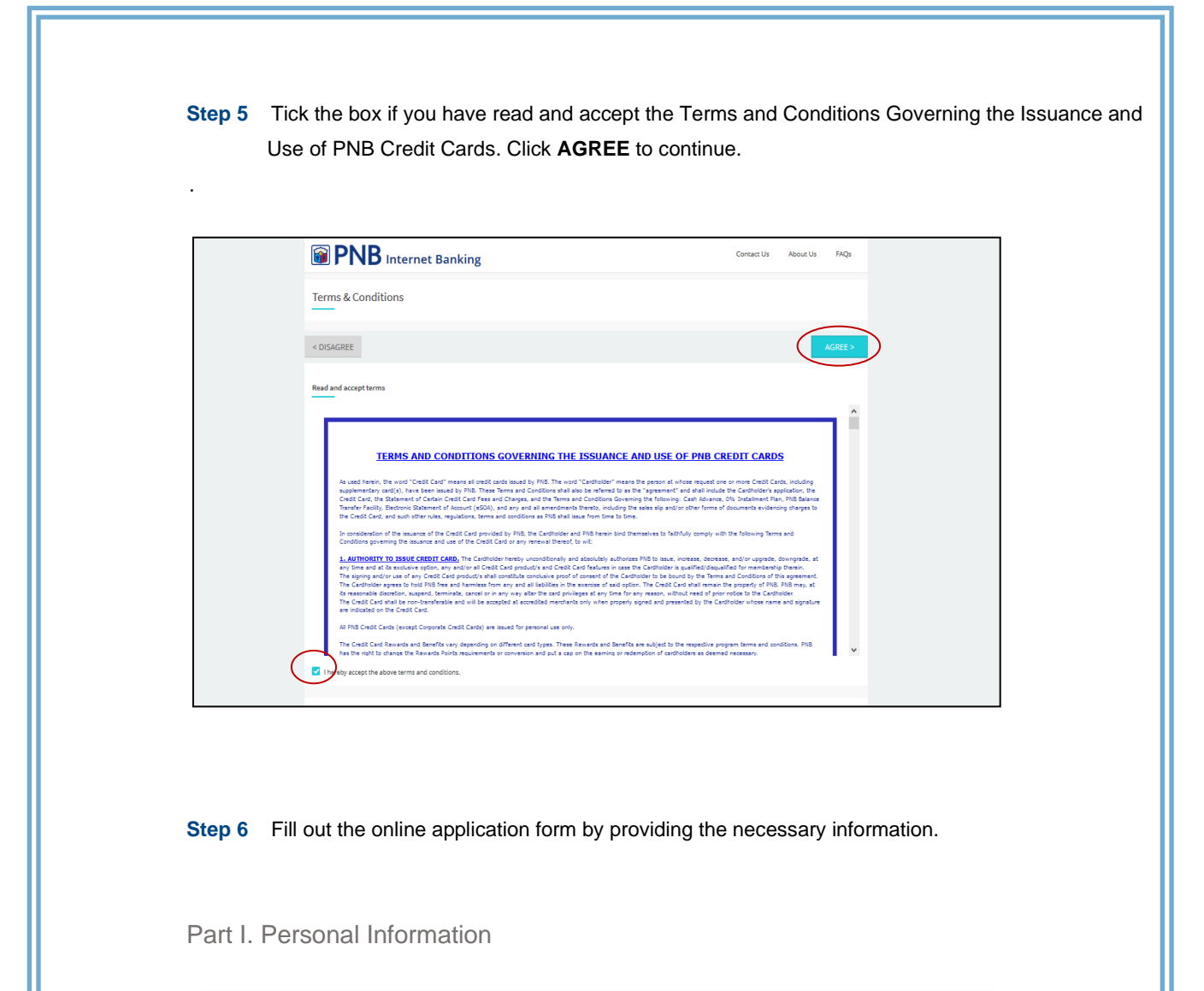

| BINB Internet Banking  |                            | Contact Us | About Us | FAQs |
|------------------------|----------------------------|------------|----------|------|
| Personal Information   |                            |            |          |      |
|                        |                            |            |          |      |
| First Name             | Enter                      |            |          |      |
| Middle Name            | Enter                      |            |          |      |
| Last Name              | Enter                      |            |          |      |
| Suffix                 | Enter                      |            |          |      |
| Date of Birth          | 15 May 1998                |            |          |      |
| Country of Citizenship | Please select your country |            |          | -    |
|                        |                            |            |          |      |

| PNB Internet Banking                                                                            |            | About Us | FAQs |
|-------------------------------------------------------------------------------------------------|------------|----------|------|
| Country of Citizenship                                                                          |            |          | ¥    |
| ACR/ICR No.                                                                                     |            |          |      |
| TIN/ SSS/ GSIS/ UMID/ Others                                                                    |            |          | -    |
| ID Number                                                                                       |            |          |      |
| Mobile Number                                                                                   |            |          |      |
| Email Address                                                                                   |            |          |      |
| NOTE Your monthly Statement of Account (SDA) will be delivered via the indicated email address. |            |          |      |
| $\sim$                                                                                          |            |          |      |
| SAVE FOR LATER CONTINUE                                                                         | Contact Us | About Us | FAQs |
| SAVE FOR LATER CONTINUE                                                                         | Contact Us | About Us | FAQs |
| SAVE FOR LATER CONTINUE                                                                         | Contact Us | About Us | FAQL |
| SAVE FOR LATER CONTINUE                                                                         | Contact Us | About Us | FAQs |
| SWE FOR LATER CONTINUE                                                                          | Contact Us | About Us | FAQ1 |
| SAVE FOR LATER CONTINUE                                                                         | Contact Us | About Us | FAQs |
| SAVE FOR LATER CONTINUE                                                                         | Contact Us | About Us | FAQs |
| SWE FOR LATER CONTINUE                                                                          | Contact Us | About Us | FAQs |
| SWE FOR LATER CONTINUE                                                                          | Contact Us | About Us | FAQ5 |
| SAVE FOR LATER CONTINUE                                                                         | Contact Us | About Us | FAQ5 |

I٢

Part II. Contact Information

If your permanent address is the same as your present address, tick the box below the ZIP Code field so you will not be asked to re-enter the same information.

| PNB Internet Banking                              |                                                   | Contact Us | About Us | FAQs |
|---------------------------------------------------|---------------------------------------------------|------------|----------|------|
| < Back                                            | $\bullet \bullet \bullet \circ \circ \circ \circ$ |            |          |      |
| Present Residence Address                         |                                                   |            |          |      |
| Bldg./ Unit/ House No.                            | Enter                                             |            |          |      |
| Street Name                                       | Enter                                             |            |          |      |
| Barangay                                          | Enter                                             |            |          |      |
| Province                                          | Please select your province                       |            |          | •    |
| City                                              | Please select your city                           |            |          | ~    |
| ZIP Code                                          | Enter                                             |            |          |      |
| Is permanent address the same as present address? |                                                   |            |          |      |

#### Part III. Financial Information

| <b>BINB</b> Internet Banking |                                 | Contact Us | About Us | FAQs |
|------------------------------|---------------------------------|------------|----------|------|
| inancial Information         |                                 |            |          |      |
| < Back                       | ••••                            |            |          |      |
| Income Source                | Please select income source     |            |          | ~    |
| Gross Annual Income          | PHP 0.00                        |            |          |      |
| Employment Status            | Please select employment status |            |          | -    |
| Employer/Business Name       | Enter                           |            |          |      |
| Industry                     | Please select industry          |            |          | ~    |
| Occupation                   | Please select occupation        |            |          | -    |
| Years of Employment          | Enter                           |            |          |      |

| Back                                 | g                     |           | Contact Us Abo | ut Us FAQs |
|--------------------------------------|-----------------------|-----------|----------------|------------|
| Employer's / Business Contact Number | Area Code             | X00X X00X |                |            |
| Employer/ Business Address           |                       |           |                |            |
| Bldg./ Unit/ House No.               | Enter                 |           |                |            |
| Street Name                          | Enter                 |           |                |            |
| Barangay                             | Enter                 |           |                |            |
| Province                             | Please select provinc | e         |                | ~          |
| City                                 | Please select city    |           |                |            |
| ZIP Code                             | Enter                 |           |                |            |

| PNB Internet Banking                                          |                         | Contact Us | About Us | FAQs         |
|---------------------------------------------------------------|-------------------------|------------|----------|--------------|
| < Back                                                        |                         |            |          |              |
| Blag./ Unit/ House No.                                        | Enter                   |            |          |              |
| Street Name                                                   | Enter                   |            |          |              |
| Barangay                                                      | Enter                   |            |          |              |
| Province                                                      | Please select province  |            |          | T            |
| City                                                          | Please select city      |            |          | ~            |
| ZIP Code                                                      | Enter                   |            |          |              |
|                                                               | SAVE FOR LATER CONTINUE |            |          |              |
| Philippine National Bank. All rights reserved. Copyright 2017 |                         |            | Terms (  | & Conditions |

| the box if you have cre<br>ide the details that will     | edit card(s) from other local bank(s)<br>be asked then click <b>Continue</b> to pr | and/or if you<br>oceed to the | u are a<br>e next p | PNB D<br>age. |
|----------------------------------------------------------|------------------------------------------------------------------------------------|-------------------------------|---------------------|---------------|
| PNB Internet Bank                                        | ing                                                                                | Contact Us                    | About Us            | FAQs          |
| inancial Information                                     |                                                                                    |                               |                     |               |
| < Back                                                   |                                                                                    |                               |                     |               |
| I have a non-PNB Credit Card                             |                                                                                    |                               |                     |               |
| I am a PNB Depositor                                     |                                                                                    |                               |                     |               |
|                                                          | SAVE FOR LATER CONTINUE                                                            |                               |                     |               |
|                                                          |                                                                                    |                               |                     |               |
|                                                          |                                                                                    |                               |                     |               |
| lippine National Bank. All rights reserved. Copyright 20 | 7                                                                                  |                               | Terms               | & Conditions  |

### Part IV. Other Information

| PNB Internet Banking                                         |                         | Contact Us | About Us | FAQs         |
|--------------------------------------------------------------|-------------------------|------------|----------|--------------|
| Other Information                                            |                         |            |          |              |
| < Back                                                       | •••••                   |            |          |              |
| Monthly Statement Delivery Address                           | ilardemo@pnb.com.ph     |            |          |              |
| Card Delivery Address                                        | Please select address   |            |          | -            |
| I am a Mabuhay Miles Member                                  | •                       |            |          |              |
| Mabuhay Miles Number                                         | Enter                   |            |          |              |
|                                                              | SAVE FOR LATER CONTINUE |            |          |              |
| hilippine National Bank. All rights reserved. Copyright 2017 |                         |            | Terms    | & Conditions |

**Step 7** You will be required to submit the following documents: Government-issued ID . Proof of Income Selfie (A photo holding the submitted Government-issued ID) Click Choose File and upload a file containing the documents mentioned above. After uploading the file, click continue to proceed to the next page. Note: All documents should be in one (1) file only and must be saved as PDF. **PNB** Internet Banking Contact Us About Us FAQs Submission of Required Documents < Back .... Please submit one PDF file containing all documents listed below: 1. Government ID (Driver's License, Passport, UMID or Tax Identification) 2. Income Proof 3. Selfie Choose File k. All rights reserved. Copyright 201

> Step 8 Tick the box if you have read and you accept the PNB Cards Declaration. Click AGREE to proceed to the next page.

| 1 | DECLARATION                                                                                                    |                                                      |  |
|---|----------------------------------------------------------------------------------------------------|------------------------------------------------------|--|
|   | < BACK                                                                                                    | AGREE >                                              |  |
|   |                                                                                                    | ^                                                    |  |
|   | DECLARATION                                                                                                    |                                                      |  |
|   | By signing below, I am applying for a PIIB Credit Card. I agree to abide by and be governed by the Terms and Cond<br>governing the issuance and use of the PIBC Credit Card and all future amendments thereto. I authorize Philippine Ne<br>Bank (YBB) to verify the information in this application and to receive and exchange information about me including<br>reports from PIB's consumer credit reporting or reference or other accredited bureaus. I hereby acknowledge, author<br>consent to: | itions<br>tional<br>requesting<br>ize and,           |  |
|   | <ol> <li>the regular submission and disclosure of my basic credit data (as defined under R.A. 9510 and its Implementing<br/>Regulations) to the Credit Information Corporation (CIC) as well as any updates or corrections thereof;</li> </ol>                                                                                                    | Rules and                                            |  |
|   | 2. the sharing of my basic credit data with other lenders authorized by the CIC, and oradit reporting agencias duly as the CIC lender and the artificiant so to construct the sources for information at any time, to use inform me, including information from this application and from consumer credit reports, for marketing and administrative and to share such information with each other and                                                                                                 | credited by<br>ation about<br>purposes               |  |
|   | <ol> <li>the processing and disclosure of my personal data/information as defined under and in accordance with the Data of 2012 (R.A. 10173) and its implementing Rules and Regulations.</li> </ol>                                                                                                    | Privacy Act                                          |  |
|   | By signing up for this product and/or service, I authorize MIB, their branches, subsidiaries, affiliates, representatives<br>authorized thich party service providers to collect, use, and dictose my personal data to facilitate the processing of<br>application, provide services in connection to the account and share such data for the proper execution of processes<br>the account, as required under extinent and enculations, and for marketing and formational more sources such as        | , and their<br>redit card<br>related to<br>, but not |  |
|   | I hereby accept the above terms and conditions.                                                                                                    |                                                      |  |
|   |                                                                                                    |                                                      |  |
|   | Nilonine Malonal Back: 48 richter zerannet. Conveliete 2017                                                                                                    | Terms & Conditions                                   |  |

**Step 9** A confirmation page will be displayed once you finished your application.

Note: Keep the **Reference Number** shown on the page.

|                         | et Banking                                  |                         | Contact Us | About Us | FAQs       |
|-------------------------|---------------------------------------------|-------------------------|------------|----------|------------|
| 😭 My Accounts           | Thank you for applying                      | -1                      |            |          |            |
| Transfer Funds          |                                             | ç.                      |            |          |            |
| 📫 Pay Bills             |                                             |                         |            |          |            |
| A Manage Accounts       | Please see details of your applic           | ation below.            |            |          |            |
| Transaction Receipts    | Applicant Name                              | Scarlet O. Ilarde       |            |          |            |
| ជា UITEs                | Card Type                                   | PNB Platinum Mastercard |            |          |            |
| Products                | Date Submitted                              | 15 May 2019             |            |          |            |
| Credit Card Application | bace submitted                              | 10 may 2010             |            |          |            |
| 🔅 Settings              | Reference Number                            | 1905000477              |            |          |            |
| 🖌 Logout                |                                             | DONE                    |            |          |            |
|                         |                                             |                         |            |          |            |
|                         | Philippine National Bank. All rights reserv | red. Copyright 2017     |            | Terms 8  | Conditions |

**Step 10** There will be a confirmation sent to your email address which you entered during card application.

| PNB Online Credit Card Application Submission                                                  |                                                                                                    | May 15, 2019 2:55 PM |
|------------------------------------------------------------------------------------------------|----------------------------------------------------------------------------------------------------|----------------------|
| 👻 From: 📥 no-reply@pnb.com.ph                                                                  |                                                                                                    |                      |
| To: ilard@nb.com.ph                                                                            |                                                                                                    |                      |
|                                                                                                | (632) 573-8888                                                                                                    |                      |
| Dear Scarlet O. Ilarde,                                                                        |                                                                                                    |                      |
| Greetings from Philippine Natio                                                                | nal Bank!                                                                                                    |                      |
| Please be informed that your cr                                                                | edit card application was successfully sent.                                                                                                    |                      |
| Below are the details of your tra                                                              | nsaction:                                                                                                    |                      |
| Reference No : 1905000477<br>Card Type : PNB Platinur<br>Date Submitted : 15 May 2019          | n Mastercard                                                                                                    |                      |
| You may print or save this emai                                                                | confirmation for future reference.                                                                                                    |                      |
| Should you have concerns or cl<br>customercare@pnb.com.ph. Fo<br>Customer Service at (632)818- | arifications, you may call PNB Customer Care at (632)573-8888 or email at<br>or credit card concerns or clarifications, you may call PNB Cards 24/7<br>9-818/DTF 1800-10-818-9-818 or email at PNBCreditCards@pnb.com.ph. |                      |
| Thank you for banking online wi                                                                | th PNB!                                                                                                    |                      |
| Philippine National Bank                                                                       |                                                                                                    |                      |

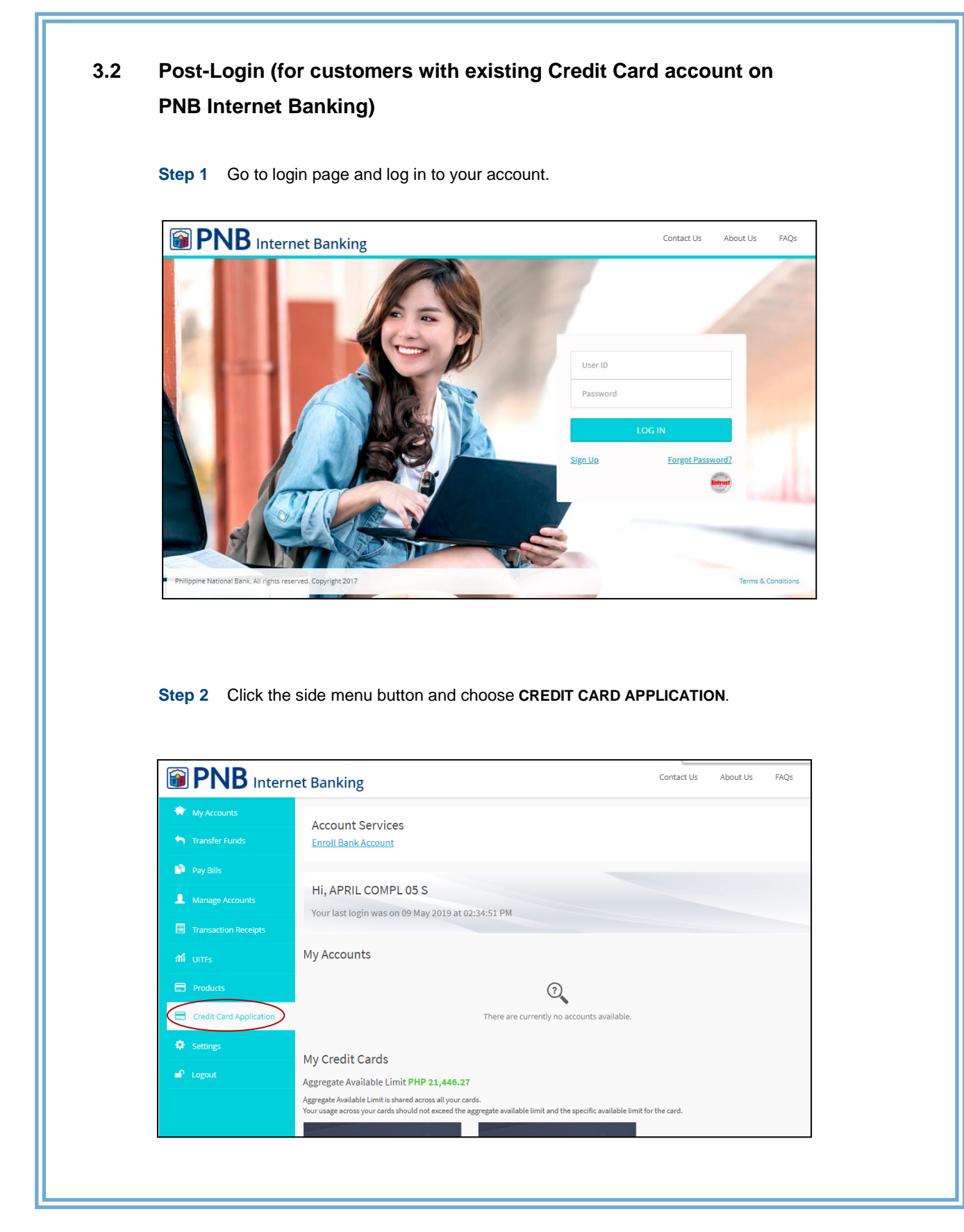

|                                      | net Banking                                                   | Contact Us | About Us FAQs      |
|--------------------------------------|---------------------------------------------------------------|------------|--------------------|
| My Accounts                          | Credit Card Application                                       |            |                    |
| Pay Bills                            |                                                               |            |                    |
| Manage Accounts                      | Additional Card Application                                   |            |                    |
| Transaction Receipts                 | Continue Credit Card Application                              |            |                    |
| ណ៍ UITFs<br>—                        | Credit Card Application Status inquiry                        |            |                    |
| Products     Gradit Card Application |                                                               |            |                    |
| Settings                             |                                                               |            |                    |
| ■ Logout                             |                                                               |            |                    |
|                                      | Philippine National Bank. All rights reserved. Copyright 2017 |            | Terms & Conditions |
|                                      | the card of your choice and click <b>APF</b>                  | PLY NOW    |                    |
| Step 4 Select                        |                                                               |            |                    |

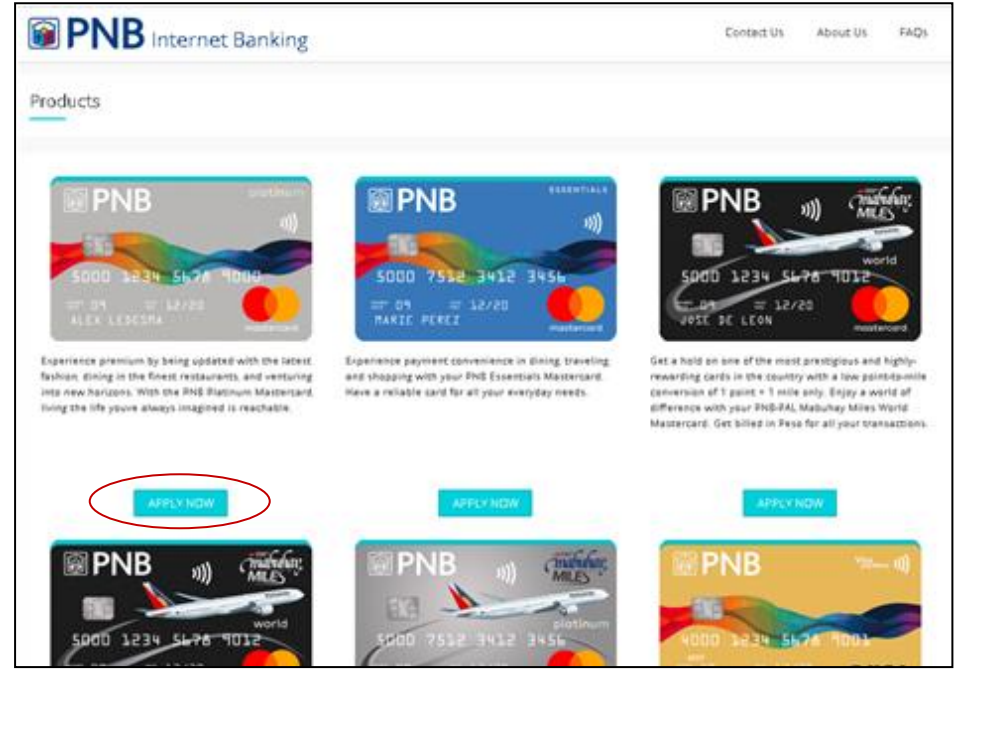

| <complex-block><complex-block></complex-block></complex-block>                                                                                                    |
|----------------------------------------------------------------------------------------------------|
| <complex-block><complex-block></complex-block></complex-block>                                                                                                    |
| <complex-block><complex-block></complex-block></complex-block>                                                                                                    |
| <complex-block><complex-block></complex-block></complex-block>                                                                                                    |
| Step 6 A confirmation page will be displayed once you finished your application. Keep the Reference Number shown on the page.                                                                                                    |
| Step 6 A confirmation page will be displayed once you finished your application.                                                                                                    |
| Step 6 A confirmation page will be displayed once you finished your application.                                                                                                    |
| <b>Step 6</b> A confirmation page will be displayed once you finished your application.<br>Note: Keep the <b>Reference Number</b> shown on the page.                                                                                                    |
| APPLY NOV       APPLY NOV       APPLY NOV       APPLY NOV         PNB       PNB       PNB       PNB       PNB         Step 6       A confirmation page will be displayed once you finished your application.         Note: Keep the Reference Number shown on the page. |
| Step 6       A confirmation page will be displayed once you finished your application.         Note: Keep the Reference Number shown on the page.                                                                                                    |
| <b>Step 6</b> A confirmation page will be displayed once you finished your application.<br>Note: Keep the <b>Reference Number</b> shown on the page.                                                                                                    |
|                                                                                                    |
| Internet Banking     Internet Banking                                                                                                    |
| Transfer Funds                                                                                                    |
| 📦 Pay Bills                                                                                                    |
| Manage Accounts Please see details of your application below.                                                                                                    |
| Transaction Receipts Applicant Name Scarlet O. Ilarde                                                                                                    |
| Card Type PNB Platinum Mastercard                                                                                                    |
| Date Submitted 15 May 2019                                                                                                    |
| Settings Reference Number 1905000477                                                                                                    |
| Logout DONE                                                                                                    |
|                                                                                                    |
| tion Receipts Applicant Name Scarlet O. Ilarde Card Type PNB Platinum Mastercard                                                                                                    |
| Date Submitted 15 May 2019                                                                                                    |
| Settings Reference Number 1905000477                                                                                                    |
| Settings Reference Number 1905000477                                                                                                    |
| Credit Card Application     Date Submitted     15 May 2019       Settings     Reference Number     1905000477                                                                                                    |
| Settings Reference Number 1905000477                                                                                                    |
| <ul> <li>Products</li> <li>Credit Card Application</li> <li>Settings</li> <li>Reference Number</li> <li>1905000477</li> </ul>                                                                                                    |

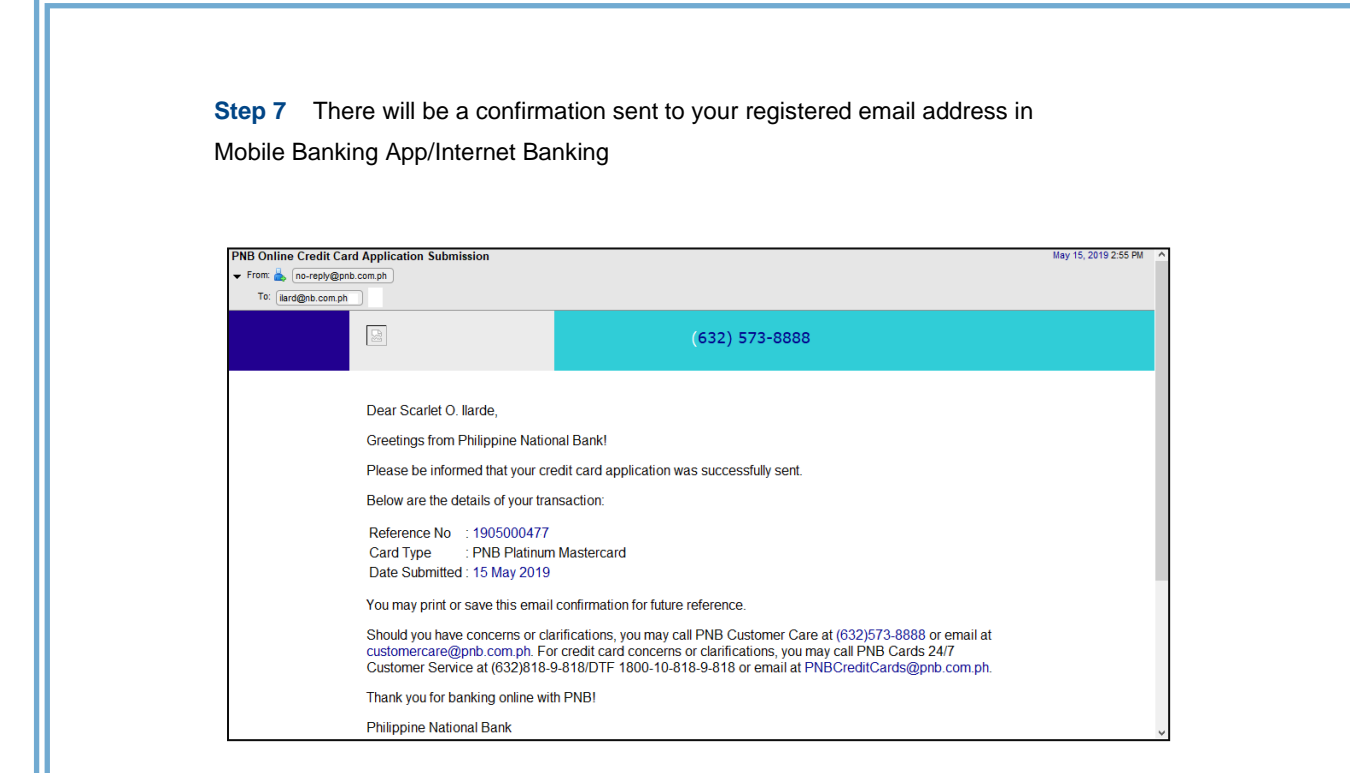

|                        | I Information page. |                         |
|------------------------|---------------------|-------------------------|
| PNB Internet           | Banking             | Contact Us About Us FAQ |
| Personal Information   |                     |                         |
|                        | •••••               |                         |
| First Name             | Scarlet             |                         |
| Middle Name            | Oharra              |                         |
| Last Name              | Ilarde              |                         |
| Suffix                 | Enter               |                         |
| Date of Birth          | 15 May 1998         |                         |
| Country of Citizenship | Philippines         | ~                       |
|                        |                     | ~                       |

Step 2 Click Save for Later to save the information you provided.

| <b>Internet Banking</b>                                               |                             | Contact Us | About Us | FAQs        |
|-----------------------------------------------------------------------|-----------------------------|------------|----------|-------------|
|                                                                       |                             |            |          |             |
| Country of Citizenship                                                | Philippines                 |            |          | -           |
| TIN/ SSS/ GSIS/ UMID/ Others                                          | TIN                         |            |          | • •         |
| ID Number                                                             | 123456789                   |            |          | -           |
| Mobile Number                                                         | 09173212064                 |            |          | ~           |
| Email Address                                                         | ilardemo@pnb.com.ph         |            |          | -           |
| NOTE: Your monthly Statement of Account (SOA) will be delivered via t | he indicated email address. |            |          |             |
| hilippine National Bank. All rights reserved. Copyright 2017          |                             |            | Terms    | & Condition |

| <b>Internet</b>                                                                                                    | Banking                                                                                                    | Contact Us About Us FAQs                             |
|----------------------------------------------------------------------------------------------------|----------------------------------------------------------------------------------------------------|------------------------------------------------------|
|                                                                                                    | • • • • • •                                                                                                    |                                                      |
|                                                                                                    |                                                                                                    | ✓ ✓                                                  |
|                                                                                                    |                                                                                                    |                                                      |
|                                                                                                    |                                                                                                    |                                                      |
|                                                                                                    | Are you sure? You will be navigated outside of the<br>current screen. To continue your credit card                                                                                                    | ×                                                    |
|                                                                                                    | application, please check your email for instructions.                                                                                                    | 1                                                    |
|                                                                                                    | Itardemo@phb.com.ph                                                                                                    |                                                      |
|                                                                                                    |                                                                                                    |                                                      |
|                                                                                                    |                                                                                                    |                                                      |
|                                                                                                    | SAVE POR EALER CONTINUE                                                                                                    |                                                      |
|                                                                                                    |                                                                                                    |                                                      |
| Philippine Nacional Bank All rights reserved. Copy                                                                                                    | e a confirmation sent to your email addres                                                                                                    | s which you entered during c                         |
| Philippine National Bank. All rights reserved. Copy<br>Step 4 There will b                                                                                                    | e a confirmation sent to your email addres                                                                                                    | Terms & Conditions<br>as which you entered during c  |
| Philippine National Bank All rights reserved. Copy<br>Step 4 There will b<br>PNB Online Credit Card Application Cor<br>r Form _ [nc-rept@pnb.com.ph]<br>To: [ardem@pnb.com.ph]                                                                                                    | right 2017<br>e a confirmation sent to your email address                                                                                                    | terms & Conditions<br>as which you entered during c  |
| Philippine Nacional Bank All rights reserved. Copy<br>Step 4 There will b<br>NB Online Credit Card Application Cor<br>From: Incredit Card Application Cor<br>To: Indrem@pnb.com.ph<br>To: Indrem@pnb.com.ph<br>Incredit Card Application Cor                                                                                                    | e a confirmation sent to your email addres                                                                                                    | s which you entered during c                         |
| Philippine National Bank. All rights reserved. Copy<br>Step 4 There will b<br>NB Online Credit Card Application Cor<br>• From  • no-epy@pnb.com.ph<br>• C. Gardemo@pnb.com.ph<br>• Esternal images are not displayed. <u>Disklay Image</u>                                                                                                    | right 2017<br>e a confirmation sent to your email addres<br>firmation<br>es - Aways display images sent from only.com.ph or <u>increptingReads.com.ph</u>                                                                                                    | s which you entered during c<br>May 15, 2019 3.01 PM |
| Philippine National Bank All rights reserved. Copy<br>Step 4 There will b<br>Philippine Credit Card Application Corr<br>Prom [n-reply@phi.com.ph]<br>Tr: [ardemo@phi.com.ph]<br>All External Images are not displayed. Display Image<br>External Images are not displayed. Display Image                                                                                                    | right 2017<br>e a confirmation sent to your email address<br>firmation<br>as - Always display images sent from <u>ack comuch</u> or <u>no-restriction Sent</u> address<br>(632) 573-88888                                                                                                    | s which you entered during c                         |
| Prinppine National Bank. All rights reserved. Copy  Step 4 There will b  NB Online Credit Card Application Cor  From: Inc. Inc. Inc. Inc. Inc. Inc. Inc. Inc.                                                                                                    | e a confirmation sent to your email address<br>firmation<br>as - Always display images sent from one.com.ph or re-resplut@arch.com.ph<br>(632) 573-88888<br>Ilarde, Philippine National Bankl                                                                                                    | Terms & Conditions                                   |
| Philippine Nacional Bank. All rights reserved. Copy<br>Step 4 There will b<br>NB Online Credit Card Application Cor<br>Form (ne-reply@nb.com.ph)<br>To: (anderm@pnb.com.ph)<br>To: (anderm@pnb.com.ph)<br>Esternal images are not displayed. Display. Image<br>Dear Scarlet O.<br>Greetings from F<br>Please be inform                                                                                                    | e a confirmation sent to your email addres  firmation  de - Always deplay images sent from acts.com.ch or nor-net/silanb.com.ch  (632) 573-8888  larde,  Philippine National Bank! ned that your credit card application was successfully saved.                                                                                                    | Terris & Conditors                                   |
| Phappine Nacional Bank. All rights reserved. Copy  Step 4 There will b  NB Online Credit Card Application Cor  F Tor: area (merely@anb.com.ph)  Tor: area(merely@anb.com.ph)  External mages are not displayed. Dasiby Image Dear Scarlet O. Greetings from F Please be inform Below are the do                                                                                                    | e a confirmation sent to your email address<br>firmation<br>as - Aways deplay mages sent from ack.com.cb) of tocrest/discle.com.cb)<br>(632) 573-8888<br>llarde,<br>Philippine National Bank!<br>ned that your credit card application was successfully saved.<br>stalls of your transaction:                                                                                                    | s which you entered during c                         |
| Step 4 There will b  NB Online Credit Card Application Core  From:  From:  Incrept/Qont.com.ph Tro:  IndremQonb.com.ph Tro:  IndremQonb.com.ph Dear Scarlet O.  Greetings from A Please be inform Below are the dd Reference No: Card Type Data Card Type Data Card | right 2017 e a confirmation sent to your email addres firmation as - Aways display images sent from poly.com.ph or <u>incredeb@kebb.com.ph</u> (632) 573-8888 larde, Philippine National Bank! ned that your credit card application was successfully saved. atails of your transaction: 1905000475 PNB Platinum Mastercard 15 May 2019                                                                                                    | s which you entered during c                         |
| Philippine National Bank. All rights reserved. Copy  Step 4 There will b  NB Online Credit Card Application Cor  Form Coredit Card Application Com  Form Coredit Card Application Core  Form Coredit Card Application Core  Form Coredit Card Type  Form Coredit Card Type  Form Coredit Card Type  Form Coredit Card Type  Form Coredit Card Card Type  Form Coredit Card Card Type  Form Coredit Card Card Type  Form Coredit Card Card Type  Form Coredit Card Card Type  Form Coredit Card Card Type  Form Coredit Card Card Type  Form Coredit Card Card Type  Form Coredit Card Card Type  Form Coredit Card Card Card Type  Form Coredit Card Card Card Card Card Card Card Card                                                                                                    | e a confirmation sent to your email addres firmation as - Always display images sent from optic comices or point of Market Comment (G32) 573-8888 larde, Philippine National Bank! ned that your credit card application was successfully saved. atails of your transaction: 1905000475 PNB Platinum Mastercard 15 May 2019 save this email confirmation for future reference.                                                                                                    | Terris & Conditors                                   |
| Step 4 There will b  NB Online Credit Card Application Cor  from incredy@nb.com.ph  re incredy@nb.com.ph  com.ph  Dear Scarlet O. Greetings from I  Please be inform Below are the dd  Reference No: Card Type :: Date Created :: You may print or Should you have customercare@Customersevid.                                                                                                    | e a confirmation sent to your email address firmation  as - Always display images sent from gale.com.ph or tourspluidbabl.com.ph  as - Always display images sent from gale.com.ph or tourspluidbabl.com.ph  (632) 573-8888  llarde, Philippine National Bank! ned that your credit card application was successfully saved. statis of your transaction: 1905000475 PNB Platinum Mastercard 15 May 2019 save this email confirmation for future reference.  concerns or clarifications, you may call PNB Customer Care at (632)573 phb.com.ph. For credit card concerns or clarifications, you may call PNB cat (632) 818-9-8180 or email at PNBCreditCare | B888 or email at<br>Cards 24/7<br>dsgpnb.comph.      |

|                                                               | Contact Us About Us FAOs |
|---------------------------------------------------------------|--------------------------|
|                                                               |                          |
| Credit Card Application                                       |                          |
| New Crodit Card Application                                   |                          |
| Continue Credit Card Application                              |                          |
| Credit Card Application Status Inquiry                        |                          |
|                                                               |                          |
|                                                               |                          |
|                                                               |                          |
|                                                               |                          |
| Philippine National Bank. All rights reserved. Copyright 2017 | Terms & Conditions       |

Enter your **Reference Number**, **Date of Birth**, and **ID Number** (TIN, SSS, GSIS, etc.). Details must be the same as the ones you provided in the Personal Information page. Click **CONTINUE** to proceed with your application.

| ontinue Credit Card Application                           |             |                    |
|-----------------------------------------------------------|-------------|--------------------|
|                                                           |             | $\frown$           |
| < BACK                                                    |             | CONTINUE >         |
| Reference Number                                          | Enter       |                    |
| Date of Birth                                             | 15 May 1998 |                    |
| ID Number                                                 | Enter       |                    |
|                                                           |             |                    |
|                                                           |             |                    |
|                                                           |             |                    |
| ippine National Bank. All rights reserved. Copyright 2017 |             | Terms & Conditions |

Applicable only for Post-log in (for customers with existing CASA account on PNB Internet Banking) Click Credit Card Application with your reference number to see the complete details of your application B PNB Internet Banking Contact Us About Us FAQs Continue Credit Card Application Transfer Funds Credit Card Application 1907000001 Not Submitted Anage Accounts Transaction Receipts Credit Card Application Not Submitted 1907000004 Settings Credit Card Application Not Submitted Logou 1907000007 Credit Card Application Not Submitted 1907000035 Credit Card Application Not Submitted 1908001354 **Step 3** Continue your application by filling-out the required information. PNB Internet Banking Contact Us About Us FAQs

| First Name             | Scarlet     |                         |  |
|------------------------|-------------|-------------------------|--|
| Middle Name            | Oharra      |                         |  |
| .ast Name              | Ilarde      |                         |  |
| Suffix                 | Enter       |                         |  |
| Date of Birth          | 15 May 1998 |                         |  |
| Country of Citizenship | Philippines | $\overline{\mathbf{v}}$ |  |

| 🗊  -                                                                       | 'NB Internet I                                                                                                    | Banking                                                                                                    | Contact Us                                                                                               | About Us FAQs                                                                   |
|----------------------------------------------------------------------------|----------------------------------------------------------------------------------------------------|----------------------------------------------------------------------------------------------------|----------------------------------------------------------------------------------------------------|---------------------------------------------------------------------------------|
| Credit                                                                     | Card Application                                                                                                    |                                                                                                    |                                                                                                    |                                                                                 |
|                                                                            | New Credit Card Application                                                                                                    |                                                                                                    |                                                                                                    |                                                                                 |
|                                                                            | Continue Credit Card Applica                                                                                                    | tion                                                                                                    |                                                                                                    |                                                                                 |
| <                                                                          | Credit Card Application Statu                                                                                                    | s Inquiry                                                                                                    |                                                                                                    |                                                                                 |
|                                                                            |                                                                                                    |                                                                                                    |                                                                                                    |                                                                                 |
|                                                                            |                                                                                                    |                                                                                                    |                                                                                                    |                                                                                 |
| Philippine N                                                               | Applicable or<br>Banking)<br>Enter your <b>Re</b>                                                                                     | wright 2017<br>Nly for <b>Pre-log in</b> (for new custo<br>eference Number, Date of Birt                                                                                                    | mers with no existing ac<br><b>h</b> , and <b>ID Number</b> (TIN,                                        | count on Pl                                                                     |
| Philippine N                                                               | Applicable or<br>Banking)<br>Enter your <b>Re</b><br>Details must I<br>Click <b>CONTIN</b>                                            | eference Number, Date of Birt<br>be the same as the ones you pr<br>IUE to proceed with your applic                                                                                                    | mers with no existing ac<br><b>h</b> , and <b>ID Number</b> (TIN,<br>ovided in the Personal Ir<br>ation. | count on Pl<br>SSS, GSIS                                                        |
| Philippine N<br>Step 2                                                     | Applicable or<br>Banking)<br>Enter your Re<br>Details must I<br>Click CONTIN                                                          | eference Number, Date of Birt<br>be the same as the ones you pr<br>NUE to proceed with your applic                                                                                                    | mers with no existing ac<br>h, and <b>ID Number</b> (TIN,<br>ovided in the Personal Ir<br>ation.         | Terms & Conditions                                                              |
| Philippine N<br>Step 2                                                     | Applicable or<br>Banking)<br>Enter your Re<br>Details must I<br>Click CONTIN                                                          | eference Number, Date of Birt<br>be the same as the ones you pr<br>NUE to proceed with your applic<br>Banking                                                                                                    | mers with no existing ac<br>h, and <b>ID Number</b> (TIN,<br>ovided in the Personal Ir<br>ation.         | Count on Pl<br>SSS, GSIS<br>Information p                                       |
| Philippine N<br>Step 2<br>Step 2<br>Card Re<br>< BACK                      | etonal Bank. All rights reserved. Cop<br>Applicable or<br>Banking)<br>Enter your Re<br>Details must I<br>Click CONTIN                 | eference Number, Date of Birt<br>be the same as the ones you pr<br>NUE to proceed with your applic<br>Banking                                                                                                    | mers with no existing ac<br>h, and <b>ID Number</b> (TIN,<br>ovided in the Personal Ir<br>ation.         | Terms & Conditions                                                              |
| Step 2<br>Step 2                                                           | etonal Bank. All rights reserved. Cop<br>Applicable or<br>Banking)<br>Enter your Re<br>Details must I<br>Click CONTIN                 | erference Number, Date of Birt<br>be the same as the ones you pr<br>NUE to proceed with your applied<br>Banking                                                                                                    | mers with no existing ac<br>h, and <b>ID Number</b> (TIN,<br>ovided in the Personal Ir<br>ation.         | Terms & Conditions<br>count on Pl<br>SSSS, GSIS<br>nformation p<br>bout Us FAQS |
| Step 2<br>Step 2<br>Card Re<br>< BACK<br>Referent<br>Date of I             | Applicable or<br>Banking)<br>Enter your Re<br>Details must I<br>Click CONTIN                                                          | eyright 2017  hly for <b>Pre-log in</b> (for new custor  eference Number, Date of Birth be the same as the ones you pr <b>UUE</b> to proceed with your applic Banking C Enter 15 May 1998                                       | mers with no existing ac<br><b>h</b> , and <b>ID Number</b> (TIN,<br>ovided in the Personal Ir<br>ation. | Terms & Conditions<br>count on Pl<br>SSSS, GSIS<br>nformation p<br>bout Us FAQs |
| Philippine N<br>Step 2<br>Step 2<br>Card Reference<br>Date of 1<br>ID Numt | etonal Bank. All rights reserved. Cop<br>Applicable or<br>Banking)<br>Enter your Re<br>Details must l<br>Click CONTIN<br>Click CONTIN | ayright 2017<br>Ally for <b>Pre-log in</b> (for new custor<br><b>eference Number, Date of Birt</b><br>be the same as the ones you pr<br><b>NUE</b> to proceed with your applic<br>Banking<br>/<br>Enter<br>15 May 1998<br>Enter | mers with no existing ac<br>h, and <b>ID Number</b> (TIN,<br>ovided in the Personal Ir<br>ation.         | Terms & Conditions                                                              |

|   | your applicat                                           | ion                                                           |                    |                |
|---|---------------------------------------------------------|---------------------------------------------------------------|--------------------|----------------|
| [ |                                                         | et Banking                                                    | Contact Us About U | s FAQs         |
|   | <ul> <li>My Accounts</li> <li>Transfer Funds</li> </ul> | Credit Card Application Status Inquiry                        |                    |                |
|   | Pay Bills                                               | Credit Card Application<br>1907000027                         | In-Progress        |                |
|   | Transaction Receipts                                    |                                                               |                    |                |
|   | 제 UITFs<br>호 Settings                                   |                                                               |                    |                |
|   | 🗗 Logout                                                |                                                               |                    |                |
|   |                                                         |                                                               |                    |                |
|   |                                                         | Philippine National Bank. All rights reserved. Copyright 2017 | Term               | s & Conditions |

Note: This screen is only available for pre-log in (for new customers with no existing account on PNB Internet Banking)

|                                                              | Credit Card Application |         |              |
|--------------------------------------------------------------|-------------------------|---------|--------------|
| Applicant Name                                               | Scarlet Ilarde          |         |              |
| Card Type                                                    | PNB Platinum Mastercard |         |              |
| Date Submitted                                               | 15 May 2019             |         |              |
| Reference Number                                             | 1905000474              |         |              |
| Status                                                       | In-Progress             |         |              |
| Remarks                                                      | N/A                     |         |              |
|                                                              | DONE                    |         |              |
| ilijppine National Bank. All rights reserved. Copyright 2017 |                         | Terms 8 | & Conditions |

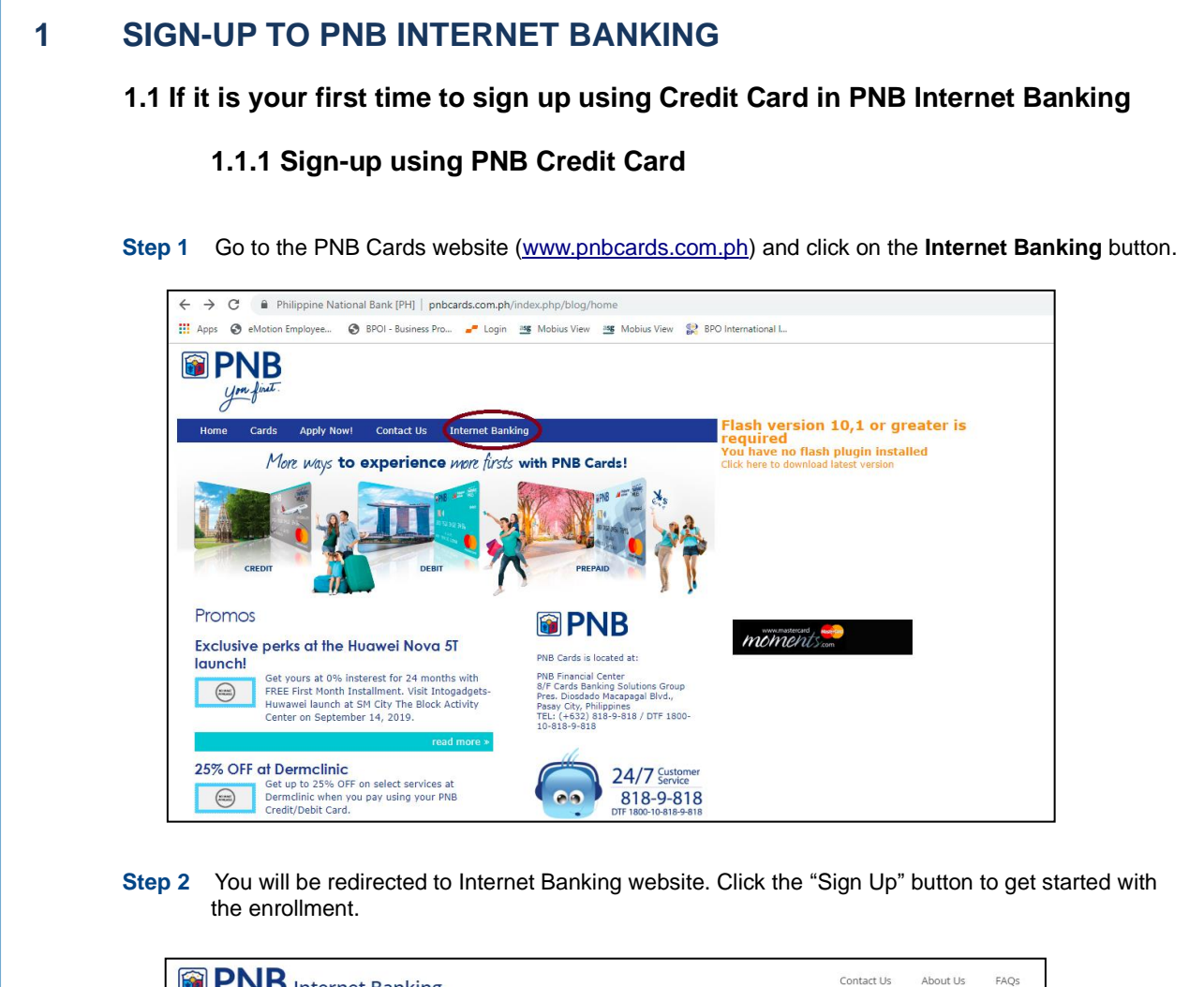

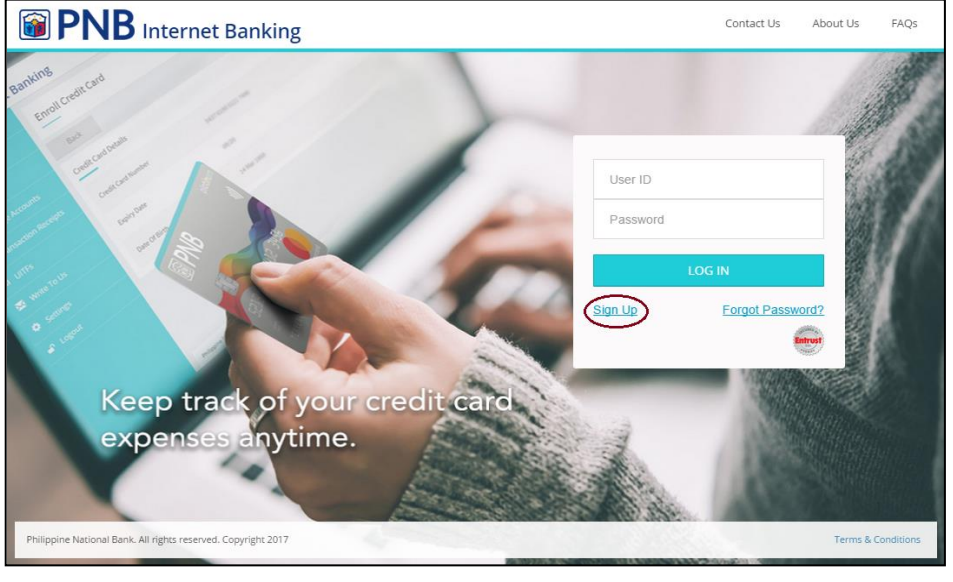

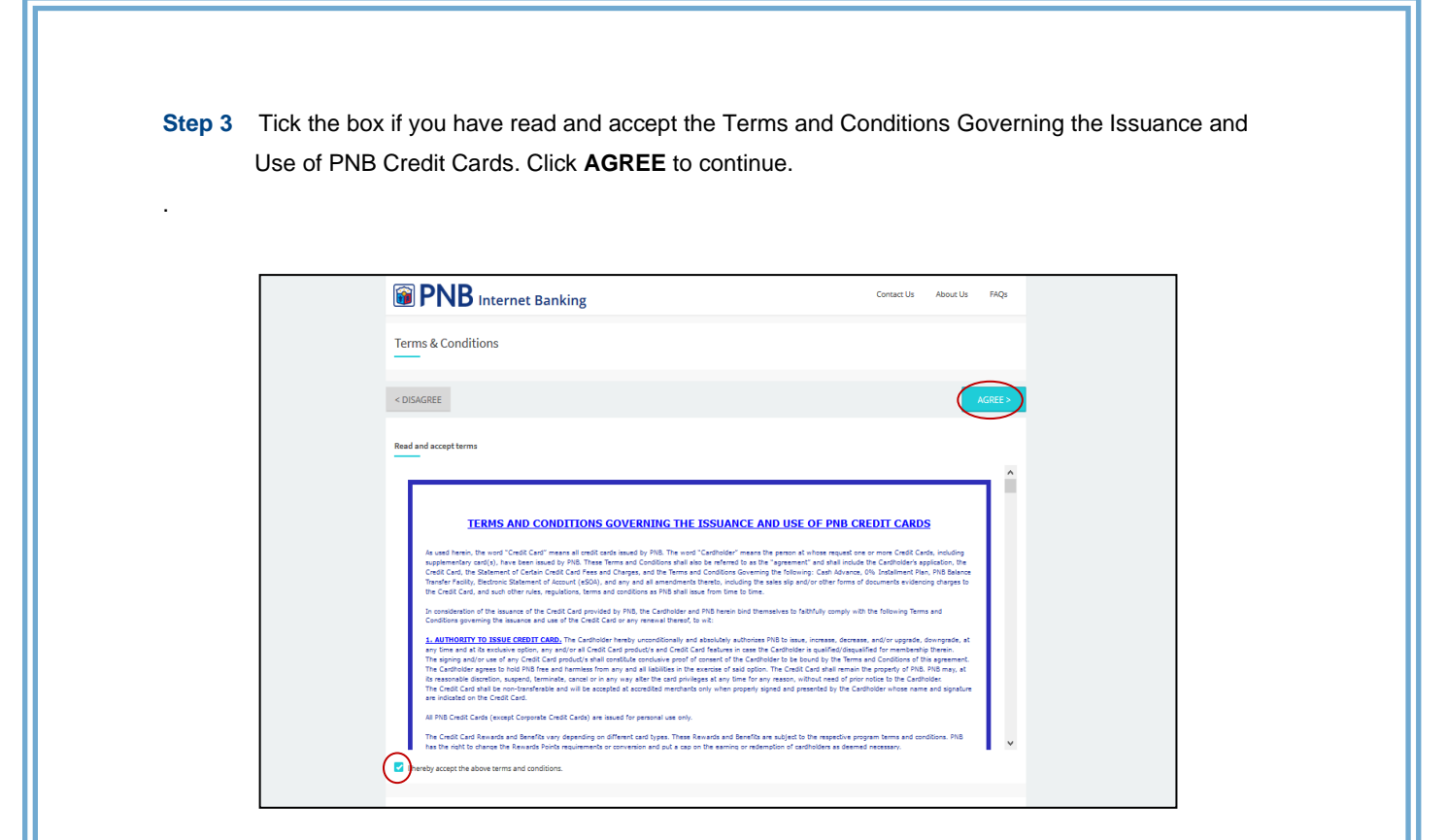

**STEP 4** Choose **Credit Card** as the type of account you want to sign up with.

| PNB Internet Banking                                          | Contact | : Us About Us FAQs |
|---------------------------------------------------------------|---------|--------------------|
| Choose a Sign Up Option                                       |         |                    |
| < Back                                                        | D       |                    |
| E Sign Up Using an ATM Card                                   |         |                    |
| Sign Up Using a Credit Card                                   |         |                    |
| Sign Up Using a SMS PIN(Branch Enrollment)                    |         |                    |
|                                                               |         |                    |
|                                                               |         |                    |
|                                                               |         |                    |
|                                                               |         |                    |
| Philippine National Bank. All rights reserved. Copyright 2017 |         | Terms & Conditions |

| B PNB Internet Bar     | nking       | Contact Us About Us FAQ |
|------------------------|-------------|-------------------------|
| Enter Credit Card Deta | ills        |                         |
| < Back                 | • • • •     | Continu                 |
| Credit Card Number     | Enter       |                         |
| Expiry Date            | ММ/ҮҮ       |                         |
| Date Of Birth          | 01 Jan 1996 | <u> </u>                |
|                        |             |                         |

**STEP 6** Enter the correct **One-Time PIN (OTP)** which is sent to your registered mobile number with PNB Cards then click **Continue**.

|                                                                                                    | ONE TIME PIN                                                                                |  |
|----------------------------------------------------------------------------------------------------|---------------------------------------------------------------------------------------------|--|
|                                                                                                    | You will receive a One Time PIN (OTP) on your registered<br>mobile number with<br>PNB Cards |  |
|                                                                                                    |                                                                                             |  |
| Credit Card Number                                                                                                    | Resend OTP Continue                                                                         |  |
| Password Policy  Password should be it to 20 characters long Password validable be lighanumeric with at least one Password is case sensitive. Cannot reuse last 5 passwords. |                                                                                             |  |

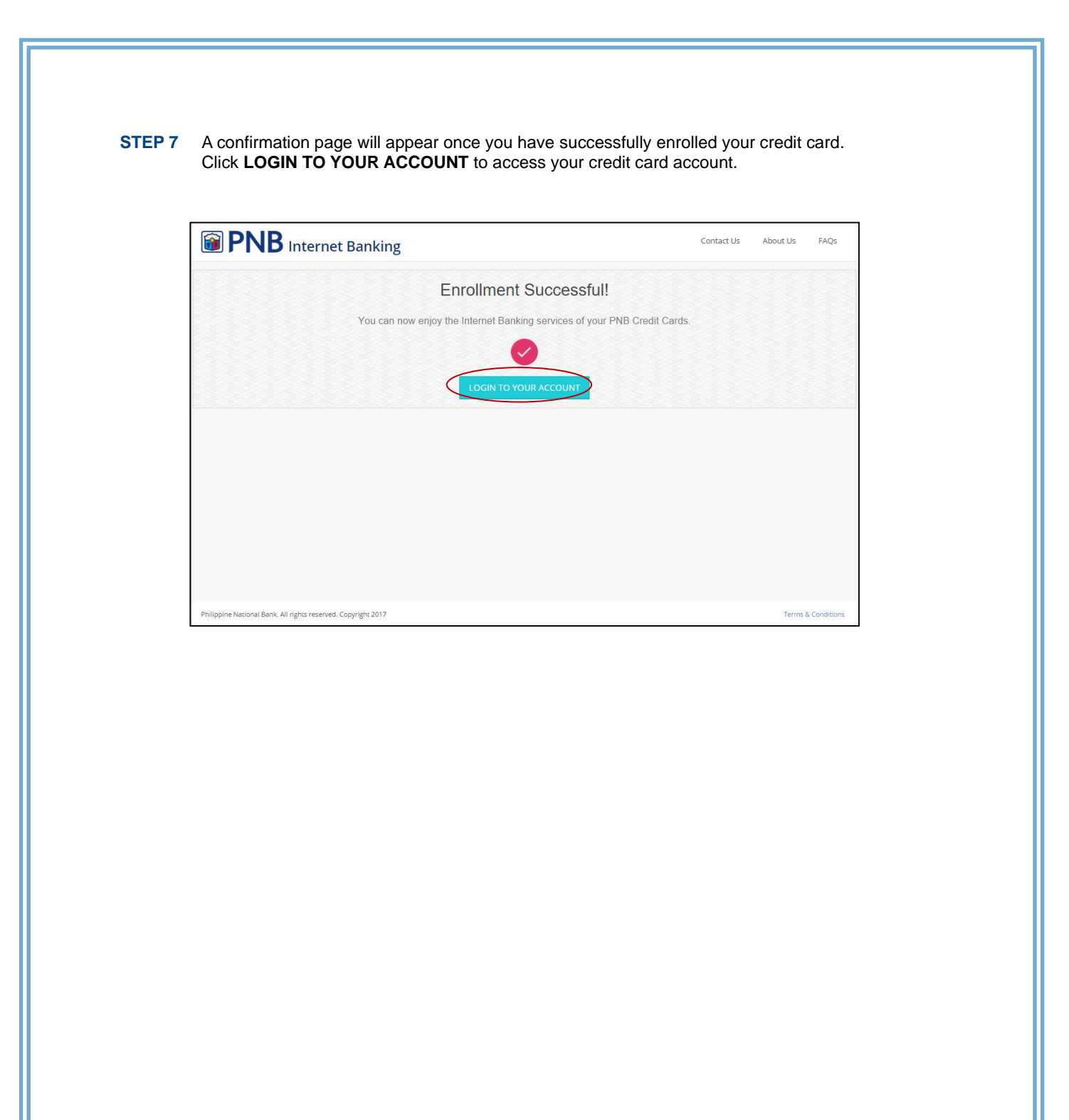

## **1.2** If you are already enrolled using your PNB Deposit Account

#### 1.2.1 Add Credit Card

**STEP 1** Use your existing user account to LOG IN.

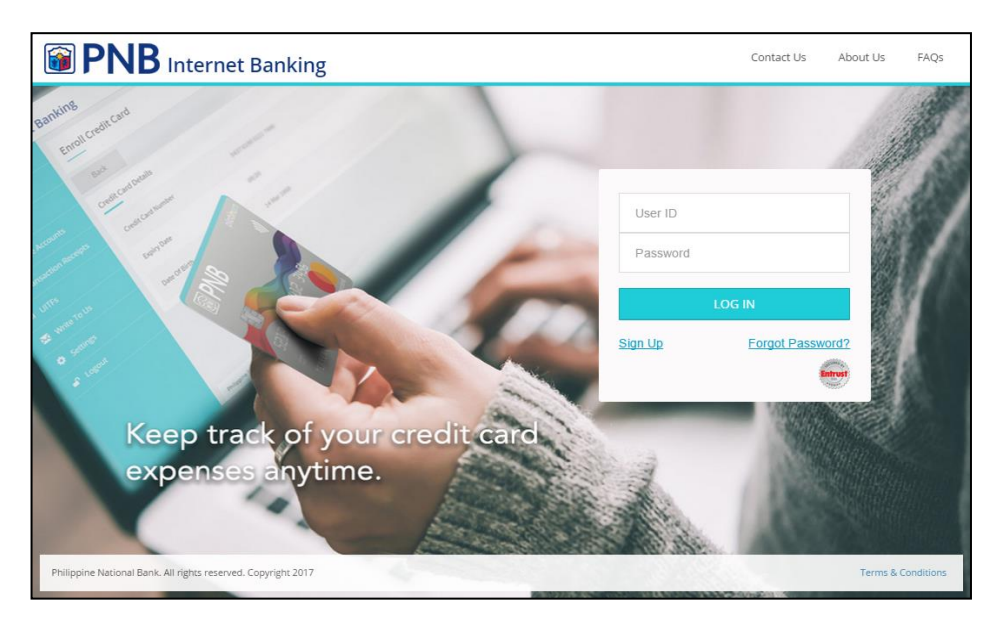

STEP 2 Click Enroll Credit Card located under the Account Services.

| My Accounts       | Assessment Completere                                                                            |                      |   |                   |
|-------------------|--------------------------------------------------------------------------------------------------|----------------------|---|-------------------|
| 🐂 Transfer Funds  | Enroll Credit Card                                                                               | Open an Account      |   |                   |
| 📭 Pay Bills       | Add/Remove Accounts                                                                              | Personalize Accounts |   |                   |
| A Manage Accounts | U. Coordet llevide                                                                               |                      |   |                   |
|                   | Your last login was on 27 Jul 2017 at 11:36:13 AM                                                |                      |   |                   |
|                   |                                                                                                  |                      |   |                   |
|                   | My Accounts                                                                                      |                      |   |                   |
|                   | Scarlet Ilarde<br>SAVINGS AIC sourceon6275<br>Available Balance<br>PHP 39;365;14<br>View Details |                      |   |                   |
|                   | Philippine National Bank, All rights reserved. Copyright 2017                                    |                      | T | erms & Conditions |

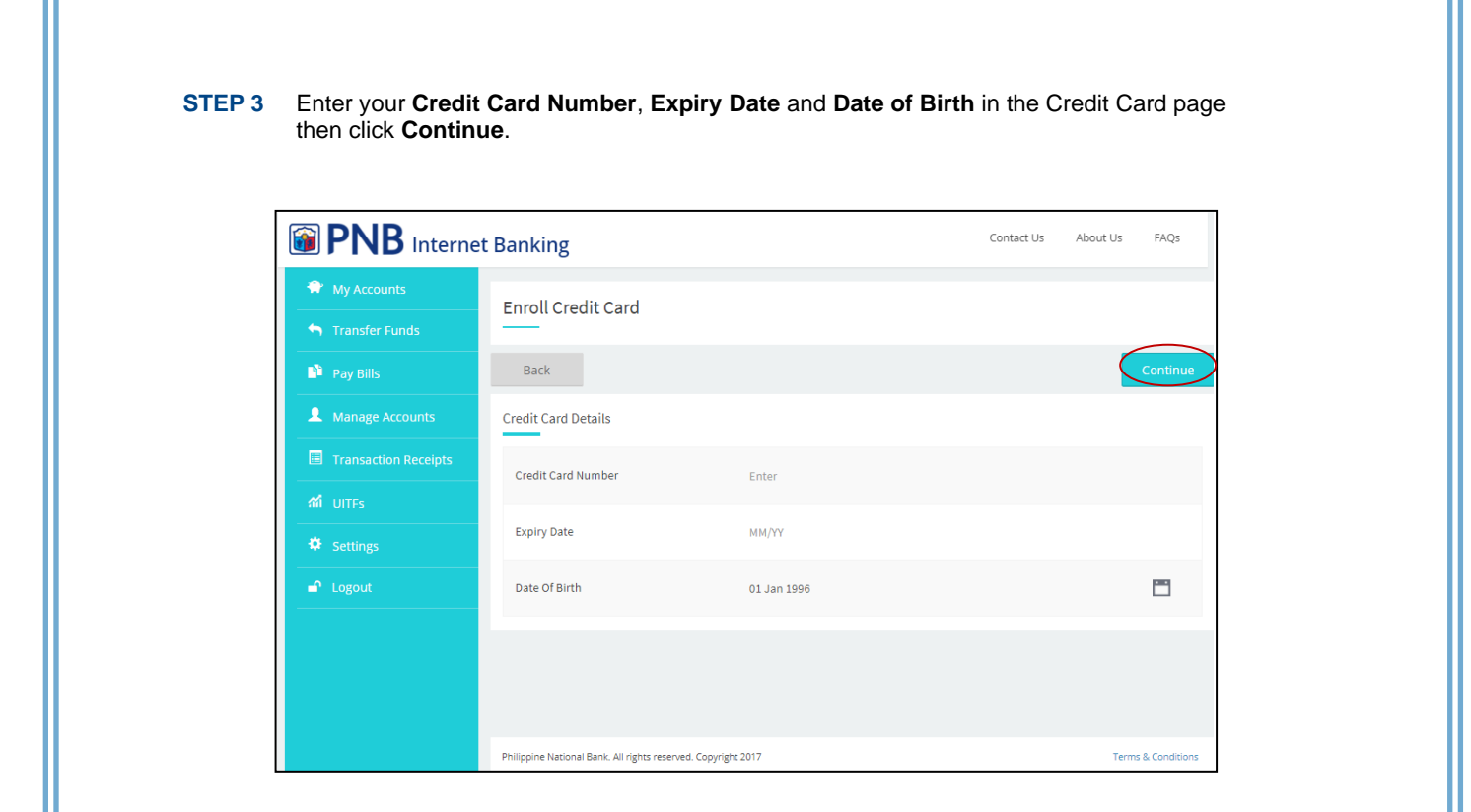

**STEP 4** Enter the correct **One-Time PIN (OTP)** which is sent to your registered mobile number with PNB Cards then click **Continue**.

| Enroll Credit Card                                                                    |                           |          |
|---------------------------------------------------------------------------------------|---------------------------|----------|
|                                                                                       |                           |          |
|                                                                                       | x                         |          |
| Credit Card De                                                                        | IN                        |          |
| You will receive a One Time PIN (OTP<br>mobile number wit<br>Credit Card Ni PNB Cards | ) on your registered<br>h |          |
|                                                                                       |                           |          |
| Expiry Date                                                                           |                           |          |
| Date Of Birth Resend OTP Co                                                           | ntinue                    | <u> </u> |
|                                                                                       |                           |          |
|                                                                                       |                           |          |
|                                                                                       |                           |          |
| Philippine National Bank. All rights reserved. Copyright 2017                         |                           |          |

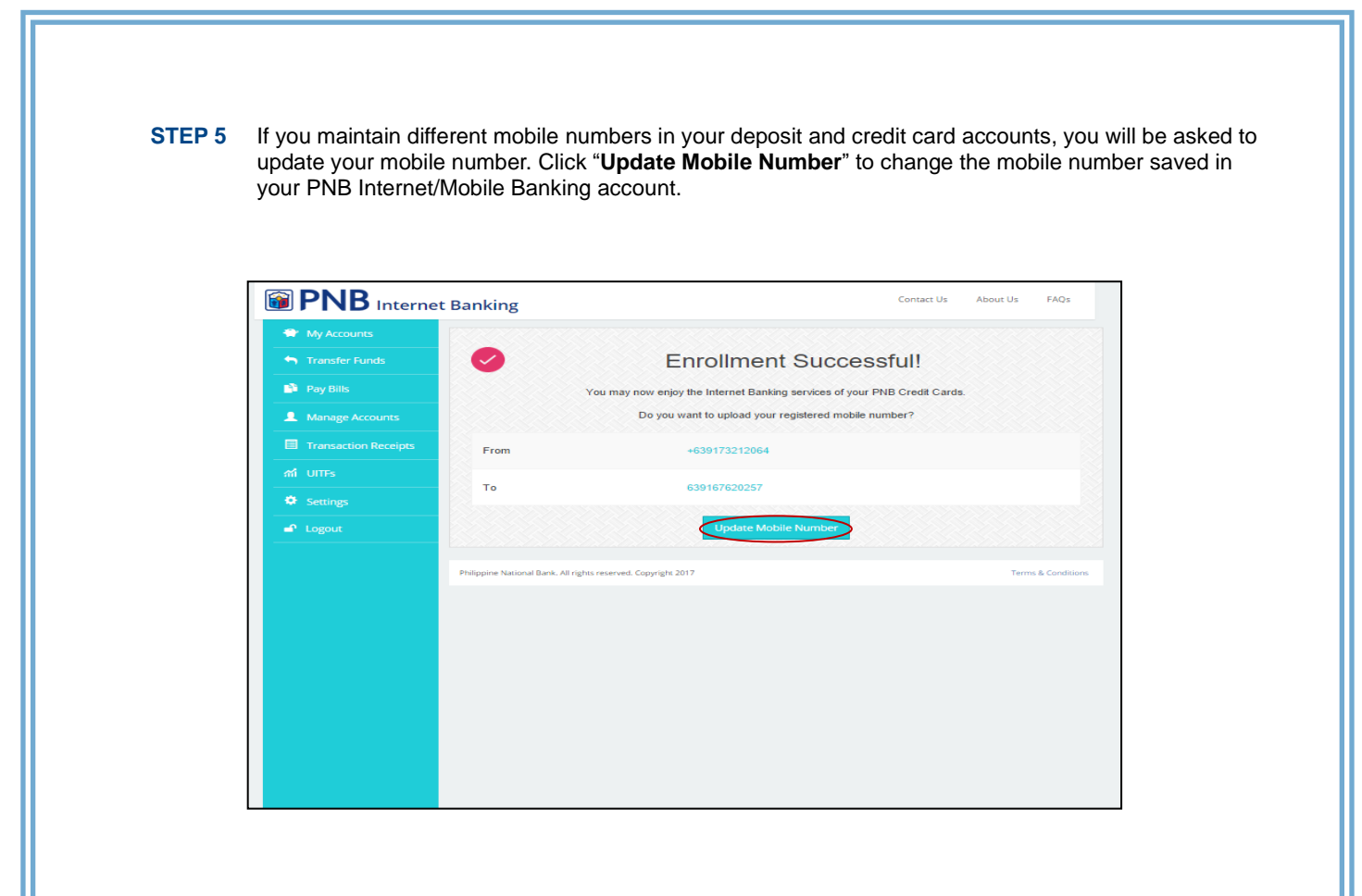

STEP 6 Click OK if you agree to update your registered mobile number.

|                     | Eprollmont Successfull                                                    |     |
|---------------------|---------------------------------------------------------------------------|-----|
|                     | Enroiment Succession                                                      |     |
|                     | You may now enjoy the Internet Banking services of your PNB Credit Car    | ds. |
|                     | Do you want to upload your registered mobile number?                      |     |
| From                |                                                                           |     |
|                     |                                                                           |     |
|                     | UPDATE MOBILE NUMBER                                                      |     |
|                     | Are you sure you want to update your registered nber                      |     |
| Philippine National | You will receive OTP and mobile banking<br>notifications to 639167620257. |     |
|                     | Cancel OK                                                                 |     |
|                     |                                                                           |     |
|                     |                                                                           |     |
|                     |                                                                           |     |
|                     |                                                                           |     |
|                     |                                                                           |     |
|                     |                                                                           |     |
|                     |                                                                           |     |
|                     |                                                                           |     |

#### STEP 7 You will be redirected to the My Accounts page where you can view your credit card account(s).

\*There will be a notification on the top of your screen that your mobile number has been successfully updated

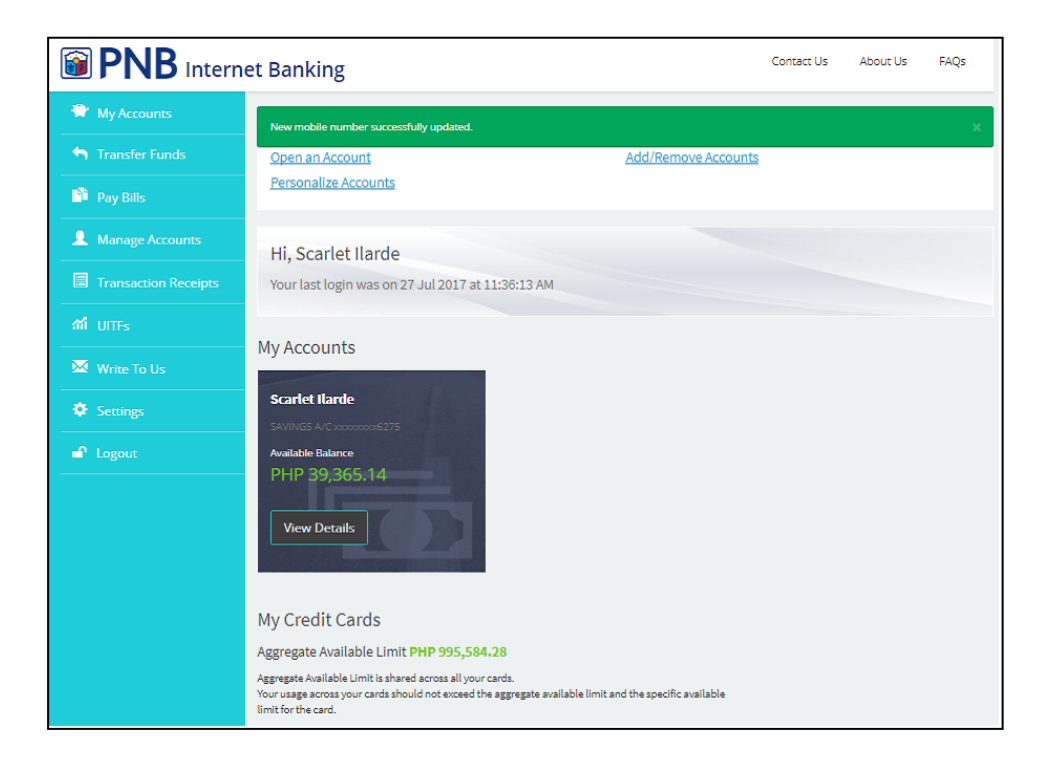

### 2 LOG IN

STEP 1 Go to the PNB Internet Banking Page and enter your User ID and Password then click LOG IN.

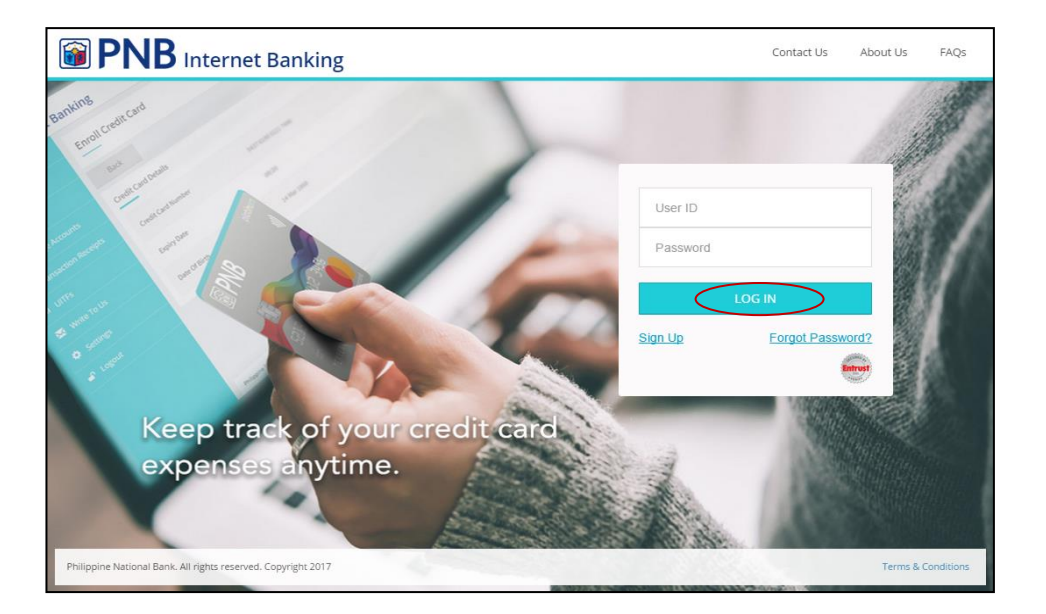

**STEP 2** Enter the **Online Activation Code (OAC)** sent to your registered email address then click **Continue**.

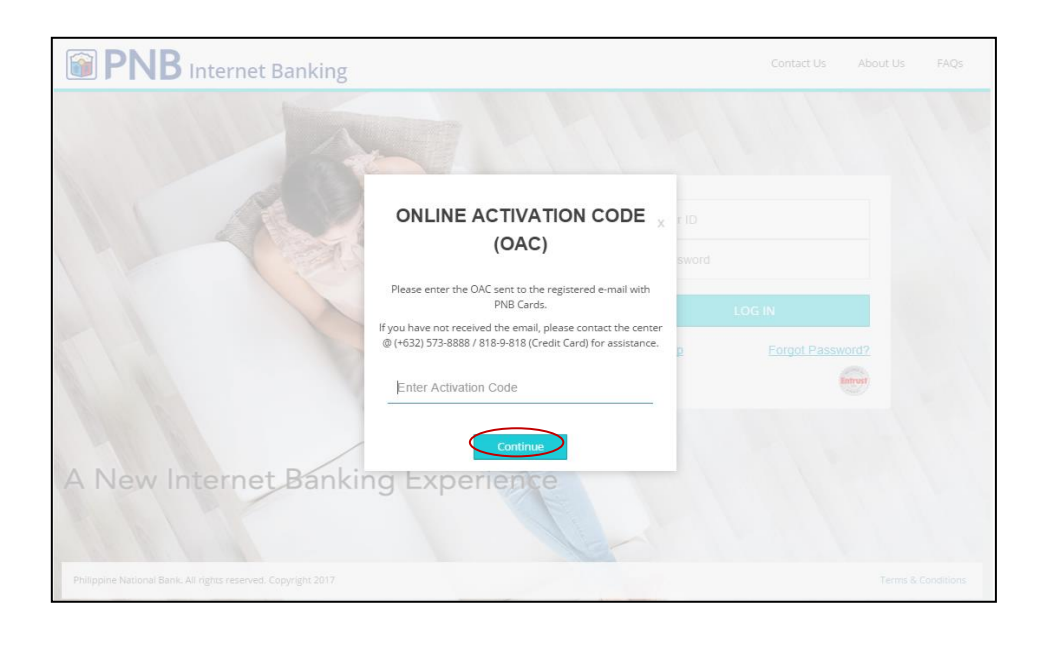

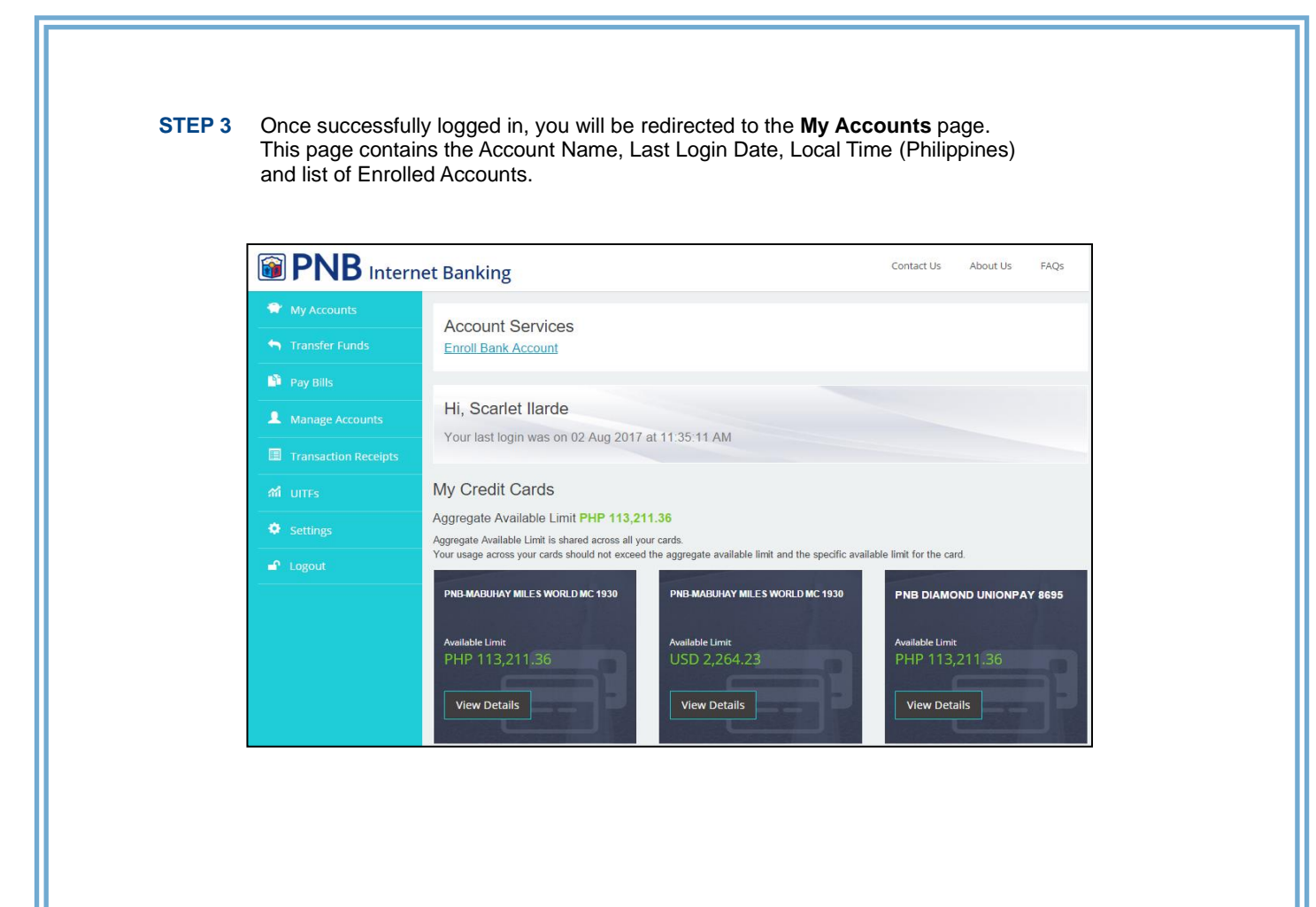

| _ | <b>,</b>         |                                                                                                    |                              |
|---|------------------|----------------------------------------------------------------------------------------------------|------------------------------|
|   |                  | net Banking                                                                                            | Contact Us About Us FAQ      |
|   | 🗬 My Accounts    | Account Services                                                                                       |                              |
|   | 🖴 Transfer Funds | Enroll Bank Account                                                                                    |                              |
|   | 🕒 Pay Bills      |                                                                                                    |                              |
|   | Amage Accounts   | Hi, Scarlet Ilarde                                                                                     |                              |
|   |                  | Tour last login was on oz Aug 2017 at 11.35.11 Alvi                                                    |                              |
|   |                  | My Credit Cards                                                                                        |                              |
|   |                  | Aggregate Available Limit PHP 113,211.36<br>Aggregate Available Limit is shared across all your cards. |                              |
|   | 🗗 Logout         | Your usage across your cards should not exceed the aggregate available limit and the specific and      | vailable limit for the card. |
|   |                  | PNB-MABUHAY MILES WORLD MC 1930 PNB-MABUHAY MILES WORLD MC 1930                                        | PNB DIAMOND UNIONPAY 869     |
|   |                  | Available Limit Available Limit                                                                        | Available Limit              |
|   |                  | PHP 115,211,300 USD 2,204,25                                                                           | PHP 115,211.30               |
|   |                  | View Details                                                                                           | View Details                 |

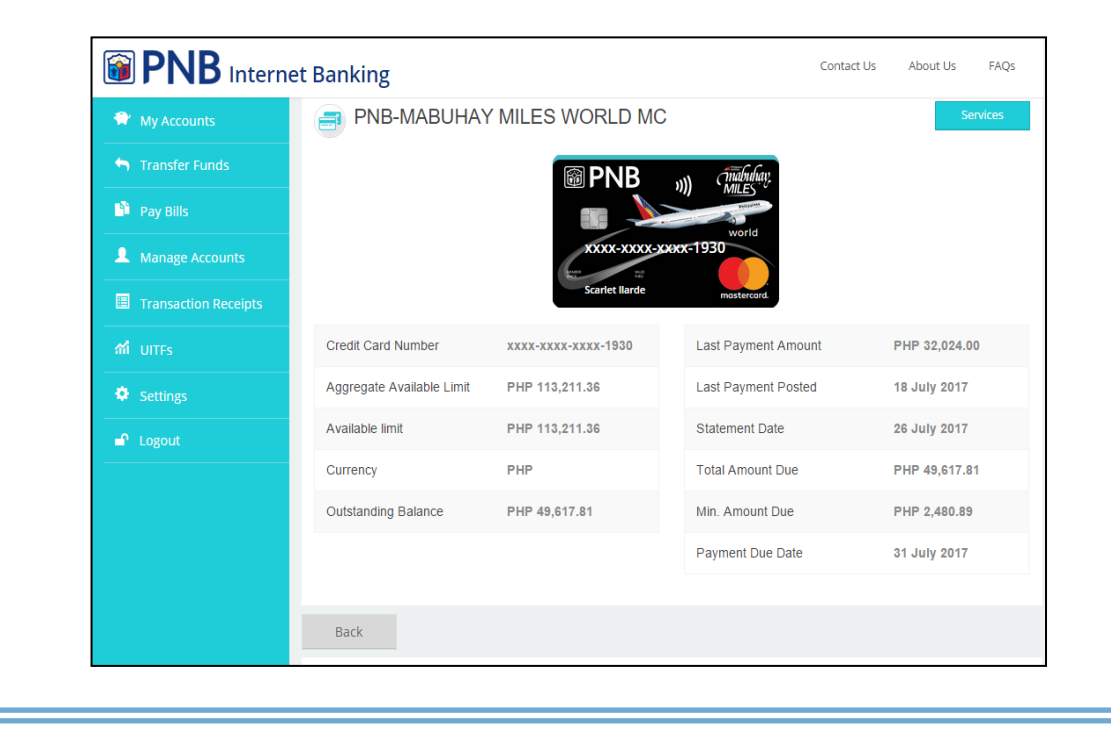

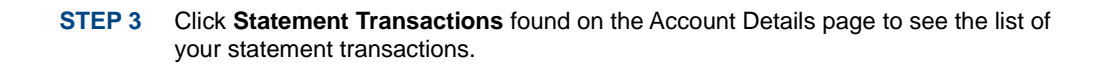

If you have supplementary account(s), you can also view their statement transactions by scrolling down the page.

|                      | et Banking       |                                                  | Contact Us | About Us  | FAQs     |
|----------------------|------------------|--------------------------------------------------|------------|-----------|----------|
| 🗘 My Accounts        | Back             |                                                  |            |           |          |
| 🕤 Transfer Funds     | Statement Transa | actions Unbilled Transactions Monthly Statements |            |           |          |
| Pay Bills            | Principal 1930   |                                                  |            |           |          |
| Manage Accounts      | DATE             | DESCRIPTION                                      |            | A         | MOUNT    |
| Transaction Receipts | 26 Jul 2017      | INSTL ABENSON-LIPA(0%) 04 OF 06                  |            | PHP (     | 3,666.50 |
| កាំ UITFs            | 24 Jul 2017      | SHELL GERCON STATION BATANGAS PHL                |            | PHP 1     | 1,086.70 |
| Settings             | 19 Jul 2017      | SOUTH SUPERMARKET-LIPA BATANGAS PHL              |            | PHP 2     | 2,217.15 |
| 🗗 Logout             | 17 Jul 2017      | CASH PAYMENT-PNB                                 |            | ( PHP 22, | 049.84)  |
|                      | 15 Jul 2017      | S&R-NUVALI LAGUNA CITY PHL                       |            | PHP 1     | 1,695.95 |
|                      | 15 Jul 2017      | BLACKBEARD SEAFOOD ISL LAGUNA PHL                |            | PHP 2     | 2,542.39 |
|                      | 15 Jul 2017      | COLLEZIONE C2 LAGUNA PHL                         |            | PHP 2     | 2,640.00 |
|                      | 11 Jul 2017      | SHELL GLC MOTORISTS PO BATANGAS PHL              |            | PHP 1     | 1,000.09 |
|                      | 10 Jul 2017      | SM DEPT STORE LIPA LIPA CITY PHL                 |            | PHP 1     | 1,699.00 |

## **STEP 4** Click **Unbilled Transactions** (next to Statement Transactions) to see the list of your recent transactions that are yet to be billed.

If you have supplementary account(s), you can also view their unbilled transactions by scrolling down the page.

| BNB Internet         | Banking                            |                               |                  | Contact Us | About Us     | FAQs      |
|----------------------|------------------------------------|-------------------------------|------------------|------------|--------------|-----------|
| Av Accounts          | Outstanding Balance                | PHP 49,617.81                 | Min. Amount Due  |            | PHP 2,480.89 |           |
|                      |                                    |                               | Payment Due Date |            | 31 July 2017 |           |
| Transfer Funds       |                                    |                               |                  |            |              |           |
| 🖺 Pay Bills          | Back                               |                               |                  |            |              |           |
| Manage Accounts      | 01-1                               |                               | 0                |            |              |           |
| Transaction Receipts | Statement Transactions             | Unbilled Transactions Monthly | y Statements     |            |              |           |
| ារាំ UITFs           | Principal 1930                     |                               |                  |            |              |           |
| Settings             | DATE                               | DESCRIPTION                   |                  |            | AN           | IOUNT     |
|                      | 22 Aug 2017                        | Late Charge Debit Adjustment  |                  |            | PHF          | 73.30     |
| Eugout               | 21 Aug 2017                        | SOUTH SPMKT LIPA BATANGAS     | PHL              |            | PHP 3,       | 424.15    |
|                      | 04 Aug 2017                        | SOUTH SPMKT LIPA BATANGAS     | PHL              |            | PHP 2,       | 620.10    |
|                      | 28 Jul 2017                        | SOUTH SPMKT LIPA BATANGAS     | PHL              |            | PHP 2,       | 036.85    |
|                      |                                    |                               |                  |            |              |           |
|                      | Philippine National Bank. All righ | ts reserved. Copyright 2017   |                  |            | Terms &      | Condition |

| PNB Inter            | net Banking                                                                                                    |
|----------------------|----------------------------------------------------------------------------------------------------|
| 😭 My Accounts        | Back                                                                                                    |
| S Transfer Funds     | Statement Transactions Unbilled Transactions Monthly Statements                                                                                                    |
| Pay Bills            | Your Statement of Account (SOA) is password protected. To view your SOA, simply type the last eight (8) digits of your credit card as your<br>password (see 12245678) |
| Manage Accounts      | STATEMENT DATE                                                                                                    |
| Transaction Receipts | MAY 28, 2017                                                                                                    |
| កាំ UITFs            | APR 26, 2017                                                                                                    |
| Settings             | MAR 26, 2017                                                                                                    |
| ■ Logout             | FEB 26, 2017                                                                                                    |
|                      | JAN 26, 2017                                                                                                    |
|                      | DEC 26, 2016                                                                                                    |
|                      | NOV 27, 2016                                                                                                    |

**STEP 6** Enter your last 8-digit credit card number which serves as your password to access your SOA.

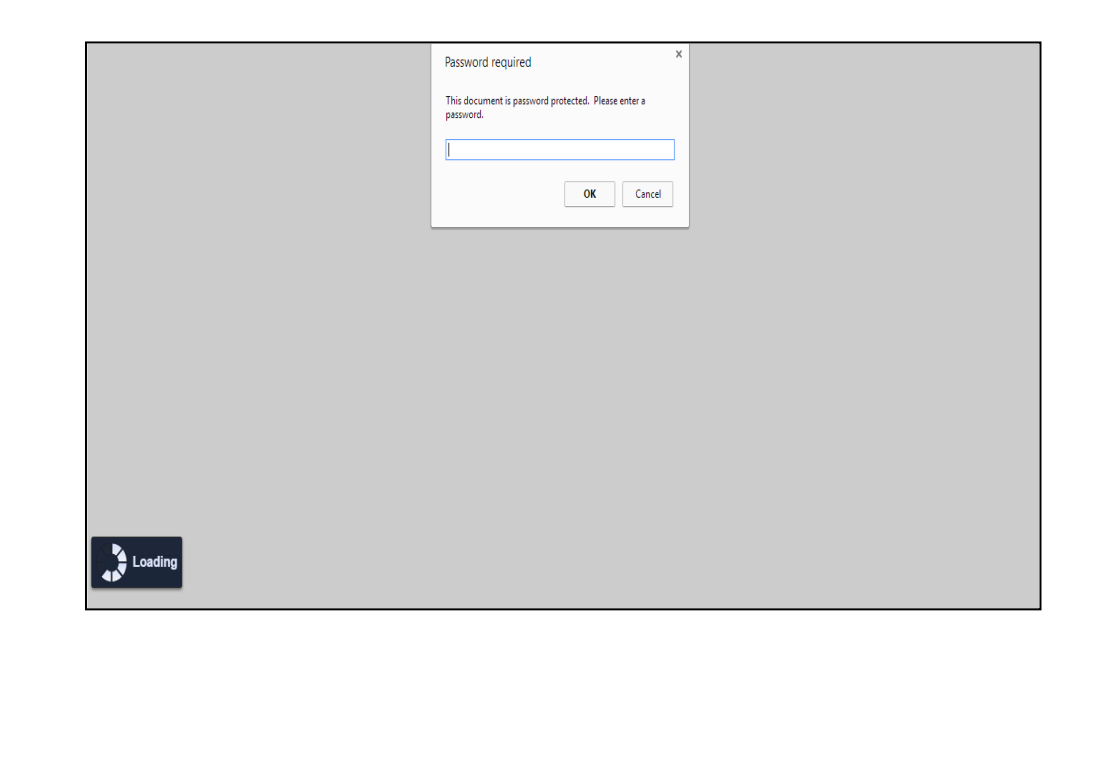

| STEP 7 | You will now be able to view your SOA. |
|--------|----------------------------------------|
|--------|----------------------------------------|

| PESO<br>STATEMENT OF ACCOUNT |                        |                      | CREDI<br>50                      | T CARD ACCOUNT      | NUMBER<br>046          |  |  |
|------------------------------|------------------------|----------------------|----------------------------------|---------------------|------------------------|--|--|
| SCARLET M ILARI              | DE                     |                      | STATEMENT NUMBER                 | STATEMENT DATE      | PAYMENT DUE DATE       |  |  |
| LIPA CITY                    |                        |                      | 10166988                         | FEB 26, 2017        | MAR 20, 2017           |  |  |
|                              |                        |                      | AGGREGATE<br>CREDIT LIMIT        | TOTAL<br>AMOUNT DUE | MINIMUM<br>AMOUNT DUE  |  |  |
|                              |                        |                      | P 300,000.00                     | P 9,085.99          | P 500.00               |  |  |
| ACCOUNT SUMM                 | RY                     |                      |                                  |                     |                        |  |  |
| PREVIOUS<br>BALANCE          | PURCHASES/<br>ADVANCES | PAYMENTS/<br>CREDITS | SERVICE CHARGES /<br>ADJUSTMENTS | FINANCE<br>CHARGE   | FINANCE<br>CHARGE RATE |  |  |
| P 18,620.84                  | P 9,085.99             | P 18,620.84          | P 0.00                           | P 0.00              | 3.25 %                 |  |  |
| ACCOUNT DETAIL<br>TRANS PO   | S REFERENCE            |                      | DESCRIPTION                      |                     | AMOUNT                 |  |  |
| DATE DA                      | IE NUMBER              | PREVIOUS BALAN       | CE                               | 1                   | P 18,620.84            |  |  |
| 04/02 06/                    | 02 03750509187         | SOUTH SPMKT LIF      | PA BATANGAS                      | PHL                 | 2,799.60               |  |  |
| 08/02 09/                    | 02 04050508995         | SHELL GERCON S       | TATION BATANGAS                  | PHL                 | 1,209.51               |  |  |
| 13/02 14/                    | 02 04550509193         | PUREGOLD LIPA        | IPA DEL BATANGAS PHL 866.95      |                     |                        |  |  |
| 13/02 14/                    | 02 04550511209         | SHELL GERCON S       | TATION BATANGAS                  | PHL                 | 1,045.82               |  |  |
| 16/02 16/                    | 02 04728502764         | CASH PAYMENT-P       | NB                               |                     | 18,620.84 CR           |  |  |
| 19/02 20/                    | 02 05150538275         | SM SUPERMARKET       | T SM LIP LIPA CITY               | PHL                 | 1,592.50               |  |  |
| 23/02 24/                    | 02 05550507783         | PUREGOLD LIPA        | DEL BATANGAS                     | PHL                 | 339.95                 |  |  |
| 24/02 24/                    | 02 05570637001         | INSTL ACE HARD       | WARE-LIPA 0% 03 OF               | 03                  | 1,231.66               |  |  |
|                              |                        | CURRENT BALANC       | Œ                                |                     | 9,085.99               |  |  |

### 4 BILLS PAYMENT

### 4.1 Pay PNB Credit Card Bill using your PNB Deposit Account

**STEP 1** Go to **Account Details** page and click the **Services** button located on the upper right corner of the page then choose **Pay Bills** or you may simply click **Pay Bills** on the side menu.

|                      | t Banking                 |                     |                     | Contact Us | About Us      | FAQs |
|----------------------|---------------------------|---------------------|---------------------|------------|---------------|------|
| 🕈 My Accounts        | PNB-MABUHAY               |                     |                     | Ser        | vices         |      |
| 🔄 Transfer Funds     |                           | <b>PNB</b>          | in mabuhay          |            |               |      |
| Pay Bills            |                           |                     | MILES V             |            |               |      |
| Manage Accounts      |                           | ****                | x-1930              |            |               |      |
| Transaction Receipts |                           | Scarlet Ilarde      | mastercard.         |            |               |      |
| ជា UITFs             | Credit Card Number        | xxxx-xxxx-xxxx-1930 | Last Payment Amount |            | PHP 32,024.00 | )    |
| Settings             | Aggregate Available Limit | PHP 113,211.36      | Last Payment Posted |            | 18 July 2017  |      |
| ■ Logout             | Available limit           | PHP 113,211.36      | Statement Date      |            | 26 July 2017  |      |
|                      | Currency                  | PHP                 | Total Amount Due    |            | PHP 49,617.8  | 1    |
|                      | Outstanding Balance       | PHP 49,617.81       | Min. Amount Due     |            | PHP 2,480.89  |      |
|                      |                           |                     | Payment Due Date    |            | 31 July 2017  |      |
|                      |                           |                     |                     |            |               |      |
|                      | Back                      |                     |                     |            |               |      |

#### **STEP 2** Choose your deposit account.

| 🐡 My Accounts        |                                                               |                |                    |
|----------------------|---------------------------------------------------------------|----------------|--------------------|
| S Transfer Funds     | Select Source Account                                         |                |                    |
| 🍄 Pay Bills          | · · · · · · · · · · · · · · · · · · ·                         |                |                    |
| Manage Accounts      | Carlet Ilarde                                                 | 200000006275   | PHP 39,365.14      |
| Transaction Receipts | PNB-MABUHAY MILES WORLD MC 2607                               | 20000000002607 | PHP 995.582.28     |
| ភា UITFs             |                                                               |                | ,                  |
| 🐱 Write To Us        |                                                               |                |                    |
|                      | Philippine National Bank, All rights reserved. Copyright 2017 |                | lerms & Conditions |
| 🗗 Logout             |                                                               |                |                    |
|                      |                                                               |                |                    |
|                      |                                                               |                |                    |
|                      |                                                               |                |                    |
|                      |                                                               |                |                    |
|                      |                                                               |                |                    |
|                      |                                                               |                |                    |
|                      |                                                               |                |                    |
|                      |                                                               |                |                    |
|                      |                                                               |                |                    |

| PNB Interne                                             | t Banking                                          |                                                    | Contact Us About Us       | FAQs            |
|---------------------------------------------------------|----------------------------------------------------|----------------------------------------------------|---------------------------|-----------------|
| <ul> <li>My Accounts</li> <li>Transfer Funds</li> </ul> | Select Your Biller                                 |                                                    |                           |                 |
| 🎦 Pay Bills                                             | < Back                                             | ••••                                               |                           |                 |
| Manage Accounts     Transaction Receipts                | + New Biller                                       |                                                    |                           |                 |
| ന് UTTFs                                                |                                                    | ?                                                  |                           |                 |
| 🐱 Write To Us                                           | You have n                                         | o existing biller in your list. Click "Add New Bil | ller" to build your list. |                 |
| <ul> <li>Settings</li> <li>Logout</li> </ul>            | Philippine National Bank. All rights reserved. Cop | yright 2017                                        | Ter                       | ms & Conditions |
|                                                         |                                                    |                                                    |                           |                 |
|                                                         |                                                    |                                                    |                           |                 |
|                                                         |                                                    |                                                    |                           |                 |
|                                                         |                                                    |                                                    |                           |                 |

STEP 4 Click PNB Credit Cards – Peso or PNB Credit Cards Dollar.

| My Accounts      | 6 J                                    |  |  |
|------------------|----------------------------------------|--|--|
| 🕤 Transfer Funds | Select Biller                          |  |  |
| 🎦 Pay Bills      | < Back                                 |  |  |
| Manage Accounts  | Search biller                          |  |  |
|                  |                                        |  |  |
|                  | PNB Credit Cards - PESO                |  |  |
| 🐱 Write To Us    | ABS-CBN Lingkod Kapamilya              |  |  |
|                  | adamson University                     |  |  |
| 🗗 Logout         | Aiqon Unicorp Inc.                     |  |  |
|                  | Alabang Country Club Inc.              |  |  |
|                  | Allianz PNB Life Insurance - Peso      |  |  |
|                  | Alliedbankers Insurance Corp.          |  |  |
|                  | Contraction Azeneo De Davao University |  |  |
|                  | S Ateneo De Zamboanga University       |  |  |
|                  | AUB Credit Card                        |  |  |
|                  | Aurumpay                               |  |  |

.

| 😭 My Accounts    |                                           |                         |            |
|------------------|-------------------------------------------|-------------------------|------------|
| S Transfer Funds | Add New Biller                            |                         |            |
| Pay Bills        | < Back                                    | ••••                    | Cont       |
| Manage Accounts  | Biller Name                               | PNB Credit Cards - PESO |            |
| ារ UITFs         | Card Number                               | Enter                   |            |
| 🐱 Write To Us    | Save Biller to List                       |                         |            |
| Settings         | Alias Name                                | Enter                   |            |
|                  | Philippine National Bank. All rights rese | rved. Copyright 2017    | Terms & Co |

STEP 6 Enter the Amount of your payment and Remarks (optional) then click Continue.

| Transfer Funds                               | Enter Payment Amo                      | unt and Date            |                   |
|----------------------------------------------|----------------------------------------|-------------------------|-------------------|
| Pay Bills                                    | < Back                                 |                         | Continue          |
| Manage Accounts                              |                                        |                         |                   |
| Transaction Receipts                         | From                                   | Scarlet Ilarde          |                   |
| ារ UITEs                                     | То                                     | My Credit Card          |                   |
| 🐱 Write To Us                                | Card Number                            | 5400769500664920        |                   |
| <ul> <li>Settings</li> <li>Logout</li> </ul> | Amount                                 | PHP Enter               |                   |
|                                              | Payment Date                           | 27 Jul 2017             |                   |
|                                              | Remarks                                | Enter                   |                   |
|                                              | Repeat                                 |                         |                   |
|                                              | Philippine National Bank. All rights r | eserved. Copyright 2017 | Terms & Condition |
|                                              |                                        |                         |                   |
|                                              |                                        |                         |                   |

| My Accounts     Transfer Funds               | Confirm Payment Deta                      | ails                 |                   |
|----------------------------------------------|-------------------------------------------|----------------------|-------------------|
| 📫 Pay Bills                                  | < Back                                    |                      | Confirm           |
| Manage Accounts     Transaction Receipts     | From                                      | Scarlet Ilarde       |                   |
|                                              | то                                        | My Credit Card       |                   |
| 🐱 Write To Us                                | Card Number                               | 5400769500664920     |                   |
| <ul> <li>Settings</li> <li>Logout</li> </ul> | Amount                                    | PHP 500.00           |                   |
|                                              | Date                                      | 27 Jul 2017          |                   |
|                                              | Remarks                                   | N/A                  |                   |
|                                              | Repeat                                    | No                   |                   |
|                                              | Philippine National Bank, All rights rese | rved. Copyright 2017 | Terms & Condition |

#### **STEP 7** Review the details of your transaction before you confirm and proceed with the payment.

**STEP 8** Enter the correct **One-Time PIN (OTP)** which is sent to your registered mobile number then click **Continue**.

| Banking     |                                                                 |  |
|-------------|-----------------------------------------------------------------|--|
| Confirm Pay | ment Details                                                    |  |
|             |                                                                 |  |
| From        |                                                                 |  |
|             |                                                                 |  |
| То          |                                                                 |  |
| Card Numbe  | Enter the 6 digit One-Time PIN                                  |  |
| Amount      | (UTP) sent to your registered mobile<br>number ending with 2064 |  |
| Date        |                                                                 |  |
| Remarks     | Resend OTP Continue                                             |  |
| Repeat      |                                                                 |  |
|             |                                                                 |  |
|             |                                                                 |  |
|             |                                                                 |  |
|             |                                                                 |  |

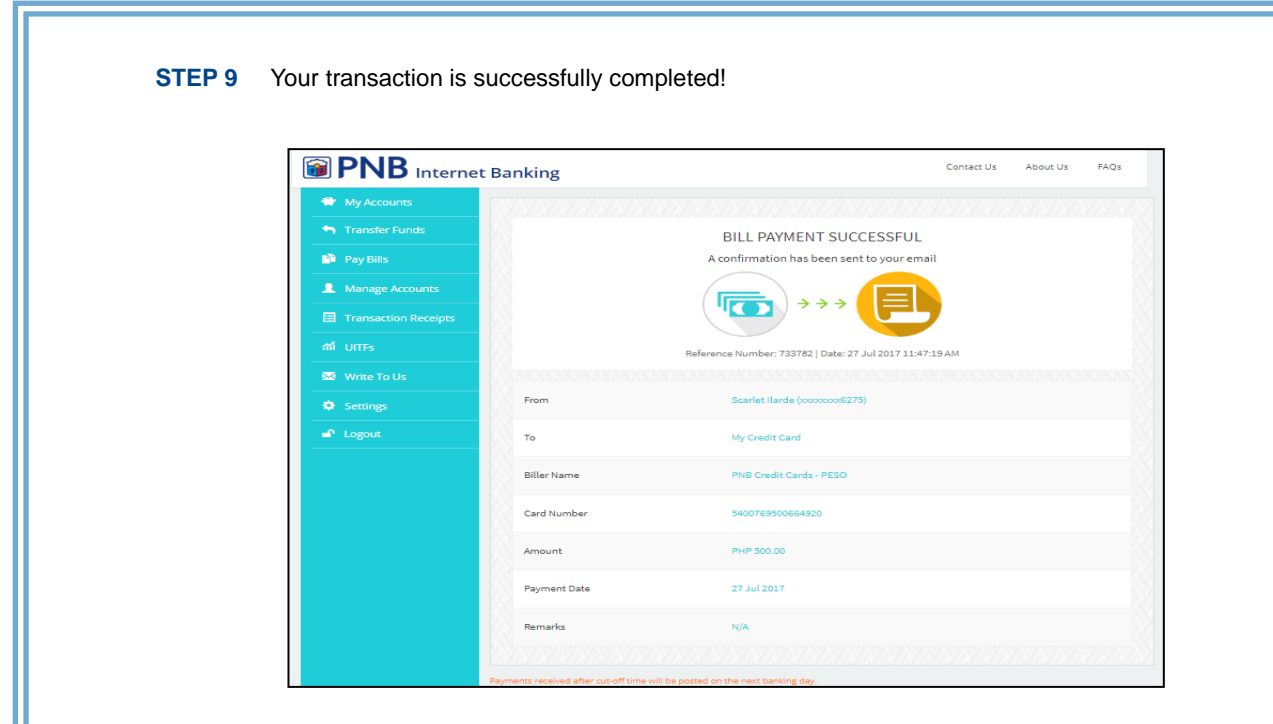

| STEP 1 | Go to <b>Account D</b><br>then choose <b>Pay</b> | <b>etails</b> page and c<br><b>Bills</b> or you may | lick the <b>Service</b><br>simply click <b>Pay</b> | s button located o<br>Bill on the side m | n the upper right c<br>nenu. | orner of the pa |
|--------|--------------------------------------------------|-----------------------------------------------------|----------------------------------------------------|------------------------------------------|------------------------------|-----------------|
|        |                                                  | et Banking                                          |                                                    | Contact                                  | Us About Us FAQs             |                 |
|        | 🕈 My Accounts                                    | PNB-MABUHA                                          | Y MILES WORLD MC                                   |                                          | Services                     |                 |
|        | Transfer Funds                                   |                                                     | B PNB                                              | N)) Anabuhay.<br>MILES                   |                              |                 |
|        | Pay Bills                                        |                                                     |                                                    | world                                    |                              |                 |
|        | A Manage Accounts                                |                                                     | XXXX-XXXX-X                                        | ex-1930                                  |                              |                 |
|        | Transaction Receipts                             |                                                     | Scarlet Ilarde                                     | mastercard.                              |                              |                 |
|        | ណ៍ UITFs                                         | Credit Card Number                                  | xxxx-xxxx-xxxx-1930                                | Last Payment Amount                      | PHP 32,024.00                |                 |
|        | Settings                                         | Aggregate Available Limit                           | PHP 113,211.36                                     | Last Payment Posted                      | 18 July 2017                 |                 |
|        | 🗗 Logout                                         | Available limit                                     | PHP 113,211.36                                     | Statement Date                           | 26 July 2017                 |                 |
|        |                                                  | Currency                                            | PHP                                                | Total Amount Due                         | PHP 49,617.81                |                 |
|        |                                                  | Outstanding Balance                                 | PHP 49,617.81                                      | Min. Amount Due                          | PHP 2,480.89                 |                 |
|        |                                                  |                                                     |                                                    | Payment Due Date                         | 31 July 2017                 |                 |
|        |                                                  |                                                     |                                                    |                                          |                              |                 |

**STEP 2** Choose the account you want to use to pay your biller.

| <b>)</b>   | PNB Interne          | t Bank    | ing                                                  | Contact U          | s About Us  | FAQs           |
|------------|----------------------|-----------|------------------------------------------------------|--------------------|-------------|----------------|
| ۲          | My Accounts          | Sele      | ct Source Account                                    |                    |             |                |
| •          | Transfer Funds       |           |                                                      |                    |             |                |
| 4          | Pay Bills            |           | • •                                                  | • •                |             |                |
| 1          | Manage Accounts      |           | PNB-TRAVEL CLUB PLAT MC 0872                         | xxxxxxxxx0872      | PHP 113,711 | .36            |
|            | Transaction Receipts | 8         | PNB-MABUHAY MILES WORLD MC 1930                      | xxxxxxxxxxxxxx1930 | PHP 113,711 | .36            |
|            | UITFs                |           | PNB DIAMOND UNIONPAY 8695                            | xxxxxxxxxx8695     | PHP 113,711 | .36            |
| ٥          | Settings             |           |                                                      |                    |             |                |
| <b>e</b> î | Logout               |           |                                                      |                    |             |                |
|            |                      |           |                                                      |                    |             |                |
|            |                      |           |                                                      |                    |             |                |
|            |                      |           |                                                      |                    |             |                |
|            |                      | Philippin | e National Bank. All rights reserved. Copyright 2017 |                    | Term        | s & Conditions |

| My Accounts   Transfer Funds   Pay Bills   Manage Accounts   Transaction Receipts   Uttrs   Write To Us   Settings   Logout   Philippine National Back All rights reserved. Copyright 2017 Terms & Conditions                                                                                                    | My Accounts         Transfer Funds         Pay Bills         Manage Accounts         Transaction Receipts         Write To Us         Settrings         Dagout    Philippine National Back All rights reserved. Copyright 2017 Terms & Conditions                                                                                                    | My Accounts     Select Your Biller       Transfer Funds     < Back |                             |
|----------------------------------------------------------------------------------------------------|----------------------------------------------------------------------------------------------------|--------------------------------------------------------------------|-----------------------------|
| <ul> <li>Pay Bils</li> <li>Manage Accounts</li> <li>Transaction Receipts</li> <li>Monage Accounts</li> <li>Transaction Receipts</li> <li>Write To Us</li> <li>Settings</li> <li>Logout</li> </ul>                                                                                                    | <ul> <li>Pay Bils</li> <li>Manage Accounts</li> <li>Transaction Receipts</li> <li>UTTs</li> <li>Write To Us</li> <li>Settings</li> <li>Logout</li> </ul>                                                                                                    | Pay Bills < Back                                                   |                             |
| <ul> <li>Manage Accounts</li> <li>Transaction Receipts</li> <li>UTEs</li> <li>Vrite To Us</li> <li>Sectings</li> <li>Logout</li> </ul>                                                                                                    | <ul> <li>Manage Accounts</li> <li>Transaction Receipts</li> <li>UTEs</li> <li>Vrite To Us</li> <li>Sectings</li> <li>Logout</li> </ul>                                                                                                    |                                                                    |                             |
| Transaction Receipts       M UTFs     Image: Constraint of the second data of the second data of the | Transaction Receipts       M UTFs     Image: Constitution of the second data of the second data of t | Manage Accounts     How Biller                                     |                             |
| Mill UITES       Image: Constitute of US         Vou have no existing biller in your list. Click "Add New Biller" to build your list.         Settings       Image: Click Trade New Biller" to build your list.         Logout       Philippine National Darik. All rights reserved. Copyright 2017                                                                                                    | Mi UITFS     UITFS       Write To Us     You have no existing biller in your list. Click "Add New Biller" to build your list.       Settings     Jogour   Philippine National Back. All rights reserved. Copyright 2017 Terms & Conditions                                                                                                    | Transaction Receipts                                               |                             |
| Write To Us     You have no existing biller in your list. Click "Add New Biller" to build your list.     Click To Us     Settings     Logout     Philippine National Bank. All rights reserved. Copyright 2017     Terms & Conditions                                                                                                    | 2         Write To Us         Vou have no existing biller in your list. Click 'Add New Biller' to build your list.           2         Settings         Image: Setting setting se                                                           | M UITES                                                            |                             |
| Sectings     Logour     Philippine National Bank. All rights reserved. Copyright 2017     Terms & Conditions                                                                                                    | Sectings     Logour     Philippine National Bank. All rights reserved. Copyright 2017     Terms & Conditions                                                                                                    | Vou have no existing biller in your list. Click *Add New           | Biller" to build your list. |
| Logout     Phapper National Lans. All rights reserved. Copyright 2017     Terms & Constants                                                                                                    | Logout     Propper Autorial Lanx. Air rights reserved. Copyright 2017     terms & Londatoria                                                                                                    | Settings                                                           |                             |
|                                                                                                    |                                                                                                    | Philippine National Bank. All rights reserved. Copyright 2017      | Terms & Conditions          |
|                                                                                                    |                                                                                                    |                                                                    |                             |
|                                                                                                    |                                                                                                    |                                                                    |                             |
|                                                                                                    |                                                                                                    |                                                                    |                             |
|                                                                                                    |                                                                                                    |                                                                    |                             |

**STEP 4** Select one (1) biller from the list provided.

|                      | et Banking                        | Contact Us | About Us | FAQs |
|----------------------|-----------------------------------|------------|----------|------|
| 😭 My Accounts        | Select Biller                     |            |          |      |
| S Transfer Funds     | —                                 |            |          |      |
| Pay Bills            | < Back                            |            |          |      |
| Anage Accounts       | Search biller                     |            |          |      |
| Transaction Receipts |                                   |            |          |      |
| កាំ UITFs            | Allianz PNB Life Insurance - Peso |            |          |      |
| Settings             | Alliedbankers Insurance Corp.     |            |          |      |
| 🗗 Logout             | Bayantel                          |            |          |      |
|                      | Belton Communities                |            |          |      |
|                      | Cebu Pacific                      |            |          |      |
|                      | ETON Properties Inc.              |            |          |      |
|                      |                                   |            |          |      |

| PNB Internet Banking            |         | Contact Us About Us FAQs |
|---------------------------------|---------|--------------------------|
| ✤ My Accounts Add New Biller    |         |                          |
| Transfer Funds                  |         |                          |
| Pay Bills < Back                | • • • • | Continu                  |
| Manage Accounts     Biller Name | Globe   |                          |
| Transaction Receipts            |         |                          |
| Subscriber Number               | Enter   |                          |
| Save Biller to List             |         |                          |
| Logout                          |         |                          |

**STEP 6** Enter the **Amount** of your payment and **Remarks** (optional) on the Payment Details page then click **Continue**.

| Contact Us About Us  |                               |                                 |  |  |           |
|----------------------|-------------------------------|---------------------------------|--|--|-----------|
| 😭 My Accounts        | Enter Payment Amount and Date |                                 |  |  |           |
| S Transfer Funds     | - De -1                       |                                 |  |  |           |
| 🖺 Pay Bills          | < Back                        | ••••                            |  |  | ontinue > |
| Manage Accounts      | From                          | PNB-MABUHAY MILES WORLD MC 1930 |  |  |           |
| Transaction Receipts | То                            | My Globe Bill                   |  |  |           |
| ភាំ UITFs            |                               |                                 |  |  |           |
| Settings             | Subscriber Number             | 0857773151                      |  |  |           |
| 🗗 Logout             | Amount                        | PHP Enter                       |  |  |           |
|                      | Payment Date                  | 02 Aug 2017                     |  |  |           |
|                      | Remarks                       | Enter                           |  |  |           |

|                      | et Banking              |                                 | Contact Us About Us | FAQs      |
|----------------------|-------------------------|---------------------------------|---------------------|-----------|
| 👻 My Accounts        | Confirm Payment Details | 5                               |                     |           |
| 🕤 Transfer Funds     | < Back                  |                                 | (                   | Confirm > |
| 🎒 Pay Bills          |                         |                                 | -                   |           |
| Manage Accounts      | From                    | PNB-MABUHAY MILES WORLD MC 1930 |                     |           |
| Transaction Receipts | То                      | My Globe Bill                   |                     |           |
| 📶 UITFs              | Subscriber Number       | 0857773151                      |                     |           |
| Settings             |                         |                                 |                     |           |
| 🗗 Logout             | Amount                  | PHP 500.00                      |                     |           |
|                      | Data                    | 02 Aug 2017                     |                     |           |

**STEP 8** Enter the correct **One-Time PIN (OTP)** which is sent to your registered mobile number then click **Continue**.

| Confirm Paym  | ent Details                                                     |              |  |
|---------------|-----------------------------------------------------------------|--------------|--|
|               |                                                                 |              |  |
|               | ONE TIME PIN                                                    | х            |  |
|               | Enter the 6 digit One-Time PIN                                  | RI D MC 1930 |  |
|               | (OTP) sent to your registered mobile<br>number ending with 0257 |              |  |
| То            |                                                                 |              |  |
| Subscriber Nu | Record OTP Continue                                             |              |  |
| Amount        | Reserve on Continue                                             |              |  |
|               |                                                                 |              |  |
| Remarks       |                                                                 |              |  |

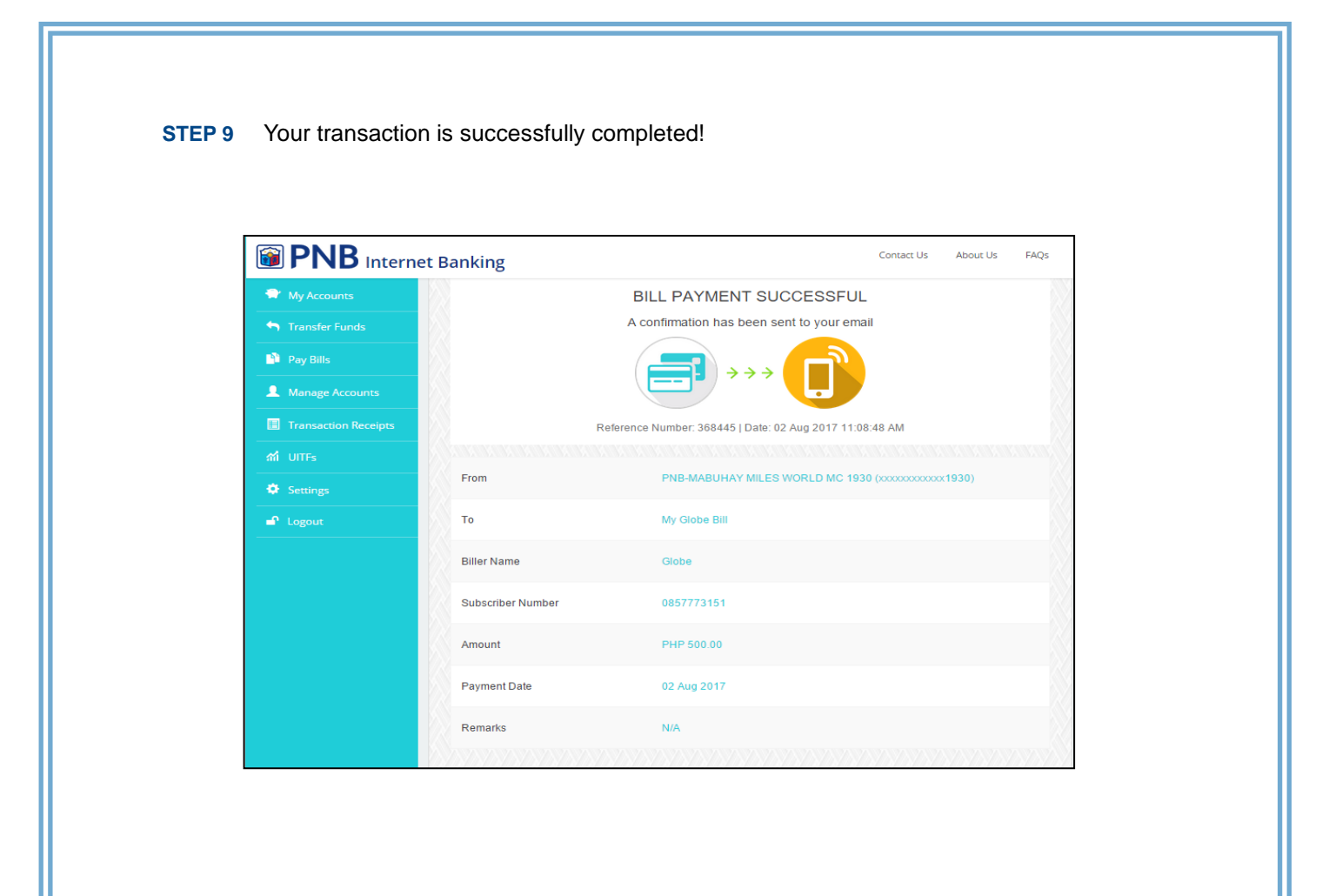

## 5 TRANSACTION RECEIPTS

**STEP 1** View the details of your transaction(s) by clicking the **Transaction Receipts** on the side menu.

|                                                     | t Banking                                   |                     | Contact Us About Us FAQs |
|-----------------------------------------------------|---------------------------------------------|---------------------|--------------------------|
| My Accounts     Transfer Funds                      | Transactions                                |                     |                          |
| <ul><li>Pay Bills</li><li>Manage Accounts</li></ul> | DATE                                        | TRANSACTION DETAILS | AMOUNT                   |
| Transaction Receipts                                | 31 Aug 2017                                 | Bill Payment        | USD 500.00               |
| Settings                                            | Philippine National Bank. All rights reserv | ed. Copyright 2017  | Terms & Conditions       |
|                                                     |                                             |                     |                          |

**STEP 2** Click the transaction you want to view.

| Transfer Funds       | Transactions                        |                            |                    |
|----------------------|-------------------------------------|----------------------------|--------------------|
| Pay Bills            |                                     |                            |                    |
| Amage Accounts       | DATE                                | TRANSACTION DETAILS        | AMOUNT             |
| Transaction Receipts | TAug 2017                           | Bill Payment               | USD 500.00         |
|                      |                                     |                            |                    |
|                      | Philippine National Bank. All right | s reserved. Copyright 2017 | Terms & Conditions |
|                      |                                     |                            |                    |
|                      |                                     |                            |                    |
|                      |                                     |                            |                    |
|                      |                                     |                            |                    |
|                      |                                     |                            |                    |

| PNB Internet Banking                         |                                        | Contact Us About Us |
|----------------------------------------------|----------------------------------------|---------------------|
| ✤     My Accounts       ♠     Transfer Funds | BILL PAYMENT SUCCESS                   | SFUL                |
| Pay Bills                                    | My Savings Account (xxxxxxx7597)       |                     |
| Manage Accounts      To      To              | My Credit Card Bill (x000000000002142) |                     |
| កាំ UITFs Amount                             | USD 500.00                             |                     |
| Settings Remarks                             | August Bill                            |                     |
| Logout Transaction                           | Date 31 Aug 2017 03:40:59 PM           |                     |
| Reference                                    | lumber 695194                          |                     |
| < Back                                       |                                        |                     |